## HOE MIJN GEZIN <u>REGISTREREN</u> OP MIJN PETTEFLET?

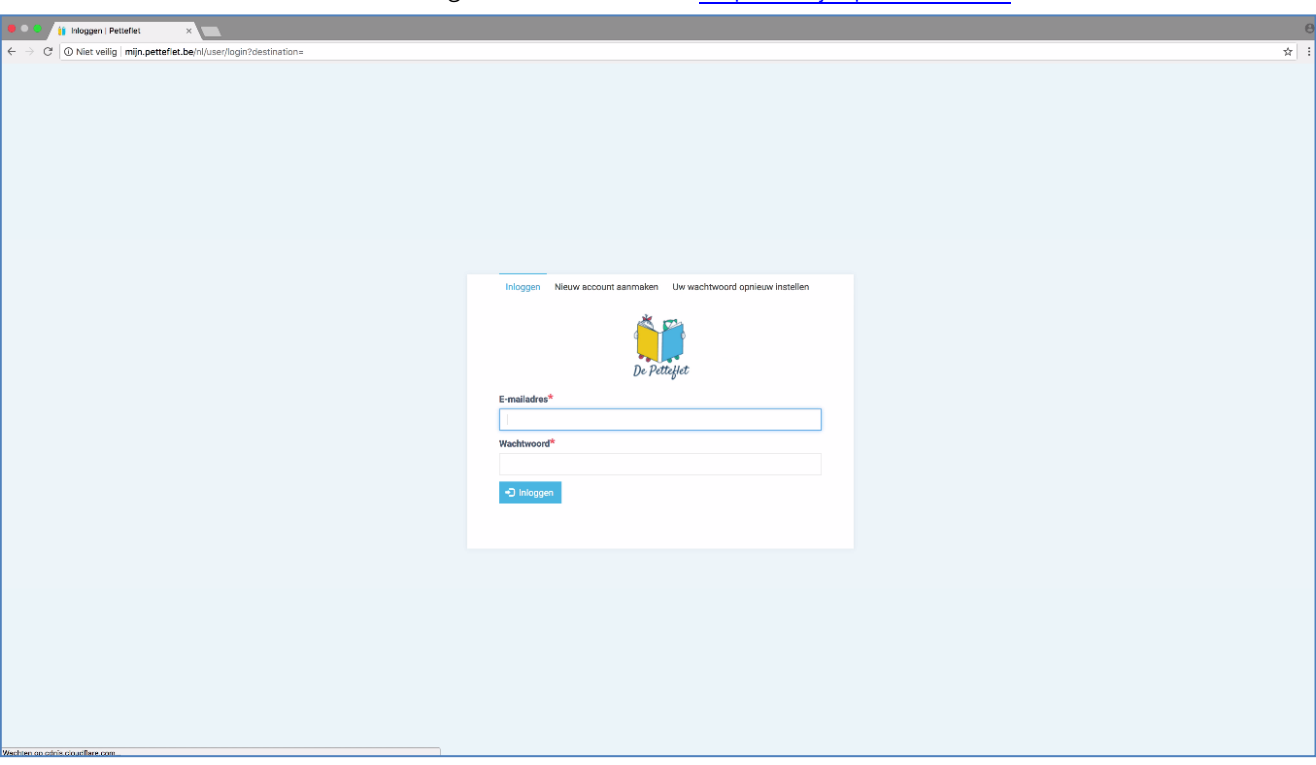

Ga in Google chrome naar: <u>http://mijn.petteflet.be</u>

Klik op 'nieuw account aanmaken'

| Inloggen Nieuw account aanmaken Uw wachtwoord opnieuw instellen | Inloggen Nieuw account aanmaken Uw wachtwoord opnieuw instellen |
|-----------------------------------------------------------------|-----------------------------------------------------------------|
| De Pettefiet<br>E-mailadres*<br>Wachtwoord*                     | De Pettefiet                                                    |
| Wachtwoord <sup>ie</sup>                                        | E-mailadres*                                                    |
|                                                                 | Wachtwoord*                                                     |

Geef je e-mailadres in & maak een wachtwoord aan. Vul onderstaande gegevens in. Dit is voor 1 gezinshoofd (mama OF papa). Vergeet NIET een foto van jezelf up te loaden. Dit is voor de herkenning van de afhaalpersonen.

| A → C @ Nist usilia mile settafet ba/al/user/asinter    |                                                                  |                                     |   |
|---------------------------------------------------------|------------------------------------------------------------------|-------------------------------------|---|
| C / C White vering   milit:percenter.be/m/user/register |                                                                  |                                     | , |
|                                                         | Inlangen Nieuw account aanmaken Liw wachtwoord opnieuw instellen |                                     |   |
|                                                         |                                                                  |                                     |   |
|                                                         | ×                                                                | 2                                   |   |
|                                                         | 4 - C                                                            |                                     |   |
|                                                         | De P                                                             | ettellet                            |   |
|                                                         | 0-1                                                              | p                                   |   |
|                                                         | Account gegevens                                                 |                                     |   |
|                                                         |                                                                  |                                     |   |
| Geof een geldig e-meiladres. A                          | E-mailadres*                                                     | Wachtwoord*                         |   |
| e-mails zullen naar dit adres<br>worden verstuurd.      |                                                                  |                                     |   |
|                                                         |                                                                  | Wachtwoordsterkte:                  |   |
|                                                         |                                                                  | Wachtwoord bevestigen*              |   |
|                                                         |                                                                  |                                     |   |
|                                                         |                                                                  |                                     |   |
|                                                         |                                                                  |                                     |   |
|                                                         | Persoonlijke gegevens                                            |                                     |   |
|                                                         |                                                                  |                                     |   |
|                                                         | Naam*                                                            | Beroep                              |   |
|                                                         |                                                                  |                                     |   |
|                                                         | Voornaam*                                                        |                                     |   |
|                                                         |                                                                  | 4                                   |   |
|                                                         | Geboortedatum                                                    | Telefoon*                           |   |
|                                                         |                                                                  |                                     |   |
|                                                         | Nationaliteit                                                    | Gsm                                 |   |
|                                                         |                                                                  |                                     |   |
|                                                         | Gesproken taal                                                   | Werk telefoon                       |   |
|                                                         |                                                                  |                                     |   |
|                                                         |                                                                  | Afbeelding                          |   |
|                                                         |                                                                  | Bestand kiezen Geen bestand gekozen |   |
|                                                         |                                                                  |                                     |   |
|                                                         |                                                                  | Uw foto of affbeekking.             |   |
|                                                         |                                                                  | C operation                         |   |
|                                                         |                                                                  |                                     |   |

Om een foto van jezelf up te loaden. Klik op

| C      If Neuw account asnmaken   Pel ×                |                          |                         |     |
|--------------------------------------------------------|--------------------------|-------------------------|-----|
| ← → C O Niet veilig mijn.petteflet.be/nl/user/register |                          |                         | 야 ☆ |
|                                                        | Mecouric gegevena        |                         |     |
|                                                        | E-malladres*             | Wachtwoord*             |     |
|                                                        | petteflet@gmail.com      |                         |     |
|                                                        |                          | Markey and the Tool     |     |
|                                                        |                          | Wachtwoordsterkte: 2Wak |     |
|                                                        |                          |                         |     |
|                                                        |                          |                         |     |
|                                                        | Persoonlijke gegevens    |                         |     |
|                                                        | Naam*                    | Beroep                  |     |
|                                                        | Schmidt                  | Schrijfster             |     |
|                                                        | Voornaam*                |                         |     |
|                                                        | Annie                    |                         |     |
|                                                        | Geboortedatum            | Telefoon*               |     |
|                                                        | 1958-07-27               | 0472123456              |     |
|                                                        | Nationaliteit            | Gsm                     |     |
|                                                        | Belg                     |                         |     |
|                                                        | Gesproken taal           | Werk telefoon           |     |
|                                                        | Nederlands               | 011000000               |     |
|                                                        |                          | Afbeeking<br>           |     |
|                                                        | Adresgegevens            |                         |     |
|                                                        | Straat*                  | Postcode*               |     |
|                                                        |                          |                         |     |
|                                                        | Huisnummer <sup>se</sup> | Gemeente*               |     |
|                                                        |                          |                         |     |
|                                                        |                          |                         |     |

Vul als familienaam de familienamen van BEIDE ouders in als het gaat om een 2-oudergezin. Indien een 1 oudergezin, enkel de familienaam van het gezinshoofd.

Bv. Aerts - Janssens

Geef een pincode in. **NOTEER/ONTHOUD deze pincode ergens!** Dit is belangrijk naar de toekomst toe om de kinderen bij het brengen of afhalen in en uit te checken! Klik hierna op 'nieuw account aanmaken'

| C      If Neuw account asnmaken   Per ×                           |                       |                          |       |
|-------------------------------------------------------------------|-----------------------|--------------------------|-------|
| ← → C O Niet veilig   mijn.petteflet.be/nl/user/register          |                       |                          | ণ প্র |
|                                                                   | Persoonlijke gegevens |                          |       |
|                                                                   | Naam*                 | Веговр                   |       |
|                                                                   | Schmidt               | Schrijfster              |       |
|                                                                   | Voornsam*             |                          |       |
|                                                                   | Annie                 | <i>h</i>                 |       |
|                                                                   | Geboortedatum         | Telefoon*                |       |
|                                                                   | 1958-07-27            | 0472123456               |       |
|                                                                   | Nationaliteit         | Gsm                      |       |
|                                                                   | Belg                  |                          |       |
|                                                                   | Gesproken taal        | Werk telefoon            |       |
|                                                                   | Nederlands            | 011000000                |       |
|                                                                   |                       | Afbeelding               |       |
|                                                                   |                       | pluk mama,jpg 9,9 KB     |       |
|                                                                   | Adresgegevens         | (v3 K6)<br>B Verwijderen |       |
|                                                                   | Straat*               | Postcode*                |       |
|                                                                   | Pettefietlaan         | 3580                     |       |
|                                                                   | Hulsnummer*           | Gemeente*                |       |
|                                                                   | 101                   | Beringen                 |       |
|                                                                   | Familie gegevens      |                          |       |
| Vul hier de naam in die je wil<br>gebruiken voor je familie zoals | Familienaam*          | Pincode*                 |       |
| bijoostaadi Verhavart<br>Varronsey                                |                       | Neuw account annuken     |       |

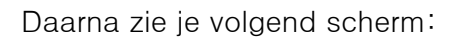

| Dashboard   Petteflet ×                  |                                                                                                    |                                              |
|------------------------------------------|----------------------------------------------------------------------------------------------------|----------------------------------------------|
| X O myn.petterlet.be/nl/opvang/dashboard | Home / Dashboard                                                                                                    | •                                            |
|                                          | Welkom bij de Petteflet. Maak je gezin aan via de link 'Familie' in het linkar menu.                                 | ×                                            |
| R Dashboard                              | Gelieve je dossier aan te vullen, zolang dit niet in orde is kan je geen reservaties maken. Neem met ons contact op. | ×                                            |
| iii Reserveren                           | Registratie is gelukt. U bent nu ingelogd.                                                                           | ×                                            |
| Mijn reservaties                         |                                                                                                    |                                              |
| € Mijn facturen  Mi Familie  Sg          | O <sup>Ongelezen</sup> O <sup>Open</sup><br>berichten                                                                | 0 Opvang<br>momenten                         |
|                                          | Opvangmomenten                                                                                                    | Berichten                                    |
|                                          | Dekijk alle Reservaties                                                                                              | Bekijk alle berichten                        |
|                                          |                                                                                                    |                                              |
|                                          |                                                                                                    | Openstaande facturen<br>Bekijk alle festuren |
|                                          |                                                                                                    |                                              |

Ga hierna naar 'familie'. Hierin kan je je gezinsdossier vervolledigen. Belangrijk is om dit volledig in te vullen! Klik hierna op 'familie - instellingen'

| Familie   Pettelle                                                                                                    |                                         |                                                                                                    |                                                                                                    |                                                                                                    |
|----------------------------------------------------------------------------------------------------|-----------------------------------------|----------------------------------------------------------------------------------------------------|----------------------------------------------------------------------------------------------------|----------------------------------------------------------------------------------------------------|
| 🗧 🛈 mijn.petteflet                                                                                                    | .be/nl/opvang/familie                   |                                                                                                    |                                                                                                    |                                                                                                    |
| *                                                                                                    |                                         | Home / Famille                                                                                                    |                                                                                                    | ) 🚵 Annie Schmidt   Uitlaggen 🕞                                                                                                    |
|                                                                                                    |                                         |                                                                                                    |                                                                                                    | 4                                                                                                    |
|                                                                                                    |                                         |                                                                                                    |                                                                                                    |                                                                                                    |
| )e Petteflet                                                                                                    |                                         | Van De Petteflet - Schmid                                                                                                    | dt                                                                                                    | Familie instellingen (③                                                                                                    |
| Dashboard                                                                                                    |                                         |                                                                                                    |                                                                                                    |                                                                                                    |
|                                                                                                    |                                         | Gezinshoofden                                                                                                    |                                                                                                    | Voeg een gezinshoofd toe                                                                                                    |
| Reserveren                                                                                                    |                                         |                                                                                                    |                                                                                                    |                                                                                                    |
| Mijn reservaties                                                                                                    |                                         |                                                                                                    |                                                                                                    |                                                                                                    |
| Mijn facturen                                                                                                    |                                         |                                                                                                    | Naam:Schmidt Annie                                                                                                    |                                                                                                    |
|                                                                                                    |                                         | 24                                                                                                    | Egmail.com                                                                                                    |                                                                                                    |
| Familie                                                                                                    |                                         | *                                                                                                    | Adres:Pettefletiaan 101,<br>Beringen                                                                                                    |                                                                                                    |
| Berichten                                                                                                    |                                         | And the second second s | Gesproken taal:Nederlands                                                                                                    |                                                                                                    |
|                                                                                                    |                                         | on Man.                                                                                                    | Telefoon:0472123456                                                                                                    |                                                                                                    |
|                                                                                                    |                                         |                                                                                                    | Telefoon werk:011000000                                                                                                    |                                                                                                    |
|                                                                                                    |                                         |                                                                                                    |                                                                                                    |                                                                                                    |
|                                                                                                    |                                         |                                                                                                    | Bekijk 🔍 Bewerk 🖉                                                                                                    |                                                                                                    |
|                                                                                                    |                                         |                                                                                                    |                                                                                                    |                                                                                                    |
|                                                                                                    |                                         | Kinderen                                                                                                    |                                                                                                    | Voeg kind toe                                                                                                    |
|                                                                                                    |                                         |                                                                                                    |                                                                                                    |                                                                                                    |
|                                                                                                    |                                         | Personen                                                                                                    |                                                                                                    | Voeg een persoon toe                                                                                                    |
|                                                                                                    |                                         |                                                                                                    |                                                                                                    |                                                                                                    |
| Familie   Petteflet                                                                                                    | x v v v v v v v v v v v v v v v v v v v |                                                                                                    |                                                                                                    |                                                                                                    |
| Familie   Petteflet                                                                                                    | ×                                       | Familie installingen                                                                                                    |                                                                                                    | _                                                                                                    |
| ii Familie   Petteflet                                                                                                    | ×                                       | Familie instellingen                                                                                                    |                                                                                                    |                                                                                                    |
| Familie   Petteflet                                                                                                    | ×                                       | Familie instellingen<br>Familie                                                                                                    | Familiesam.*                                                                                                    | Strat.*                                                                                                    |
| Familie   Petteffet<br>O Niet veilig mijr<br>Petteffet<br>Dashboard                                                                                                    | ×                                       | Familie instellingen<br>Familie                                                                                                    | Familienaam:*<br>Van De Penteflet - Schmidt                                                                                                    | Stratt*<br>Pettefietiaan                                                                                                    |
| Familie   Petteffet<br>O Niet veilig mijr<br>Viet veilig mijr<br>Petteffet<br>Dashboard<br>Reserveren                                                                                                    | x petteffet.be/nl/opvang/familie        | Familie instellingen<br>Familie<br>Familie                                                                                                    | Familienaam:*<br>Van De Petrefiet - Schmidt<br>Pincode:                                                                                                    | Straat.*<br>Petefetian<br>Nummer*                                                                                                    |
| Fanille   Pettellet O Niet veilig   mijr                                                                                                    | x                                       | Familie instellingen<br>Familie                                                                                                    | Familiensam:*<br>Van De Perteflet - Schmidt<br>Pincode:<br>                                                                                                    | Stract.*<br>Petefletian<br>Nummer.*<br>101                                                                                                    |
| Familie   Pettellet     O Niet veilig mij     O Niet veilig mij     O Die Petteljet     Dashboard     Reserveren     Mijn reservaties                                                                                                    | x<br>upetteffet.be/nl/opvang/Tamilie    | Familie instellingen<br>Familie                                                                                                    | Familienaam:*<br>Van De Petrefiet - Schmidt<br>Pincode:<br>***                                                                                                    | Straat<br>Petefletian<br>Nummer<br>101<br>Postcode*                                                                                                    |
| Familie   Petteffet     O Niet veilig mij     De Pettefjet     Deshboard     Reserveren     Mijn reservaties                                                                                                    | x<br>petteffet.be/nl/opvang/familie     | Familie instellingen                                                                                                    | Familienaam:*<br>Van De Penefiet - Schmidt<br>Pincode:<br>***                                                                                                    | Straat<br>Pettefletlaan<br>Nummer<br>101<br>Postcode<br>3580                                                                                                    |
| ii Fanilie   Pettellet<br>O Niet veilig mijr<br>De Petteljet<br>Deshboard<br>Reserveren<br>Mijn reservaties<br>Mijn facturen<br>Familie                                                                                                    | x<br>.pettefiet.be/nl/opvang/familie    | Familie instellingen                                                                                                    | Familienaam:*<br>Van De Penteflet - Schmidt<br>Pincode:<br>***                                                                                                    | Stratt*<br>Pettefletlaan<br>Nummer*<br>101<br>Postcode*<br>3580<br>Gemeente*<br>Beringen                                                                                                    |
| Familie I Petteflet<br>O Niet veilig mijr<br>O Niet veilig mijr<br>De Pettefjet<br>Dashboard<br>Reserveren<br>Mijn reservaties<br>Mijn facturen<br>Familie<br>Berichten                                                                                                    | x.pettefiet.be/nliopvang/familie        | Familie instellingen<br>Familie                                                                                                    | Familienaam:*<br>Van De Petrefiet - Schmidt<br>Piecode:                                                                                                    | Stratt*<br>Pettefletlaan<br>Nurmer.*<br>101<br>Postcode.*<br>3580<br>Gemeente.*<br>Beringen                                                                                                    |
| ii fanilie Decidet<br>O Niet velig iniji<br>De Pataljat<br>Dashboard<br>Reserveren<br>Mijn reservaties<br>Mijn facturen<br>Familie<br>Berichten                                                                                                    | x.petteffet.be/nliopvang/familie        | Familie instellingen<br>Familie                                                                                                    | Familienaam:*<br>Van De Pettefiet - Schmidt<br>Piecode:<br>***                                                                                                    | Straat<br>Pettefletlaan<br>Nurmer:<br>101<br>Postcode:<br>3580<br>Gemeente:<br>Beringen                                                                                                    |
| Comile   Petcellet     Comile   Netcellig   mijr     Comile   mijr     Comile   mijr     Comile   mijr     Comile   mijr     Comile   mijr     Comile   mijr     Comile   mijr     Comile   mijr     Comile   mijr     Comile   mijr                                                                                                    | x.pette/fiet.be/nliopvang/familie       | Familie instellingen<br>Familie                                                                                                    | Familienaam.*<br>Van De Penteflet - Schmidt<br>Piccode:<br><br>Kinderbijalagfondsen:<br>MENSURA                                                                                                    | Straat.*<br>Pettefletlaan<br>Nurmer:*<br>101<br>Postcode:*<br>3560<br>Gemeente:*<br>Beringen<br>Dossiernummer bijslagfonds:<br>123456789                                                                                                    |
| iii Familie I Petsetlet<br>O Niet veilig mijr<br>D Niet veilig mijr<br>Deshboard<br>Reserveren<br>Mijn reservaties<br>Mijn facturen<br>Familie<br>Berichten                                                                                                    | x.petteffet.be/rilcovang/famile         | Familie instellingen<br>Familie                                                                                                    | Familienaam*<br>Van De Petteflet - Schmidt<br>Pincode:<br><br>Kinderbijslagfondeen:<br>MENSURA V                                                                                                    | Straat.*<br>Pettefletlaan<br>Nummer.*<br>101<br>Postcoder.*<br>3580<br>Gemeente.*<br>Beringen<br>Dossiemummer bijalagfonds:<br>123456789                                                                                                    |
| Image: Second Second S | x<br>pettefiet.be/nl/opvang/famile      | Familie instellingen<br>Familie<br>Extra                                                                                                    | Familienaam.*<br>Van De PerteKet - Schmidt<br>Pincode:<br><br>Kinderbijslagfondsen:<br>MENSURA ~<br>Tewerkstallings attest moeder:                                                                                                    | Straat:* Peteletiaan Nummer:* 101 Postoode:* 3560 Gemeente:* Betingen Dossierrummer bijalagfonds: 123456789 Sociaal tarlef attest:                                                                                                    |
| II Pettelet<br>O Niet veilig i mijr<br>ie Petteljet<br>Dashboard<br>Reserveren<br>Mijn reservaties<br>Mijn facturen<br>Eamilie<br>Berichten                                                                                                    | x<br>upetteffet.be/nl/opvang/Tamile     | Familie Instellingen<br>Familie<br>Extra<br>Beetanden                                                                                                    | Familiensam:*<br>Van De Petefet- Schmidt<br>Pincode:<br><br>Kinderbijelagfondsen:<br>MESURA v<br>Teverkszellings attest moeder:<br>[tetters even]. Geen bestand gekozen                                                                                                    | Straat:* Petefletlaan Nummer.* 101 Postcode:* 3500 Gemeente:* Beringen Dossiernummer bijalagfonda: 123450789 Sociaal tarief attest: Utetare kizen: Geen bestand gekozen                                                                                              |
| ii Fanilie Petatetet<br>© Niet veilig iniji<br><i>ie Petatytet</i><br>Dashboard<br>Reserveren<br>Mijn reservaties<br>Mijn facturen<br>Fanilie<br>Berichten                                                                                                    | x<br>upette/fiel.be/nl/opvang/Tamile    | Familie instellingen<br>Familie<br>Extra<br>Bestanden                                                                                                    | Familienaan:*<br>Van De Petrafiet - Schmidt<br>Pincode:<br>***<br>Kinderbijalagfondsen:<br>MENSURA 	V<br>Tewerkstellings attest moeder:<br>@testure scen. Geen bestand gekozen<br>Tewerkstellings attest vader:                                                                                                    | Straet.* Petefletian Nummer.* 101 Postcode.* 3580 Gemeente.* Beringen Dossiernummer bijalagfonda: 123456789 Sociaal tarlef attest: Utestare izeen, Gem bestand gekozen Algemene bestanden:                                                                           |
| Parilie   Pettefet<br>O Niet veilig   mijr<br>Pattejjet<br>Nashboard<br>dijn reservaties<br>dijn facturen<br>sentile                                                                                                    | x<br>Apettefiet.be/nl/opvang/familie    | Familie instellingen<br>Familie<br>Extra<br>Bestanden                                                                                                    | Familienaam.*<br>Van De Petefet - Schmidt<br>Pincode:<br>***<br>Kinderbijalagfondaen:<br>MENSURA ~<br>Tewerkstellings attest moeder:<br>justaas voem. Geen bestand gekozen<br>Tewerkstellings attest voder:<br>justaas voem. Geen bestand gekozen                                                                                                    | Stratt* Petefletlaan Nummer* 101 Postcoder* 3580 Geneente.* Beringen Dossiernummer bijalagfonds: 123455789 Sociaal tarlef attest: Uestaw ceess. Geen bestand gekozen Algemene bestandoe: Uestaw ceess. Geen bestand gekozen                                          |
| I Tenilie Petiatet<br>○ Niat veilig imji<br>► Petiafyct<br>Dashboard<br>Mijn raservaties<br>Mijn facturen<br>Familie<br>Berichten                                                                                                    | x<br>.pettefiel:be/nliopvang/familie    | Familie instellingen<br>Familie<br>Extra<br>Bestanden                                                                                                    | Familienaam.*<br>Van De Petrefiet - Schmidt<br>Pincode:<br>***<br>Kinderbijslagfondsen:<br>MENSURA *<br>Tewerkstellings attest moeder:<br>@estaw.coom. Geen bestand gekozen<br>Tewerkstellings attest voder:<br>@estaw.coom. Geen bestand gekozen<br>Tewerkstellings attest voder:<br>@estaw.coom. Geen bestand gekozen<br>Domiciliërings document:                                                                                                    | Straat."<br>Peterfetaan<br>Nurmer."<br>101<br>Postcode."<br>3680<br>Geneente."<br>Beringen<br>Dossiernummer bijalagfonds:<br>123455789<br>Sociaal tarlef atteat:<br>Ustaar cxeer. Geen bestand gekozen<br>Algennen bestanden:<br>Ustaare cxeer. Geen bestand gekozen |
| iii Fendle ) Pettefet<br>© Niet veilig imji<br><i>ie Pettefet</i><br>Reserveren<br>Mijn reservates<br>Mijn facturen<br>Fendlie<br>Berichten                                                                                                    | x.pettefiet.be/nliopvang/familie        | Familie instellingen<br>Familie<br>Extra<br>Bestanden                                                                                                    | Familienaam.*<br>Van De Petrefiet - Schmidt<br>Pincoda:<br>***<br>Kinderbijalagfondsen:<br>MENSURA<br>Tewerkstellings attest moedar:<br>iterates kozen, Geen bestand gekozen<br>Tewerkstellings attest vader:<br>iterates kozen, Geen bestand gekozen<br>Domiciliërings document:<br>iterates kozen, Geen bestand gekozen                                                                                                    | Straet.*<br>Pettefletlaan<br>Nummer.*<br>101<br>Postcode:*<br>3580<br>Gemeente:*<br>Beringen<br>Dossiernummer bijalagfonds:<br>123456789<br>Sociaal tarlef attest:<br>123456789<br>Sociaal tarlef attest:<br>123456789                                               |
| Partiele Petterlet     On Niet veilig mijn     Patterlet     Deahboard     Deahboard Mijn reservaties Mijn facturen  Familie Earchiten                                                                                                    | x.pettefiet.be/nliopvang/familie        | Familie instellingen<br>Familie<br>Extra<br>Bestanden                                                                                                    | Familienaam.*<br>Van De Petrefiet - Schmidt<br>Pincode:<br>***<br>Kinderbijslagfondsen:<br>MENSURA ~<br>Tewerkstellings attest moader:<br>iteratus cozen, Geen bestand gekozen<br>Tewerkstellings attest valer:<br>iteratus cozen, Geen bestand gekozen<br>Domiciliërings document<br>iteratus cozen. Geen bestand gekozen                                                                                                    | Straet."<br>Peterfetaan<br>Nummer."<br>101<br>Postcode."<br>3580<br>Geneente."<br>Beringen<br>Dossiernummer bijalagfonds:<br>123456789<br>Sociaal tarlef atteat:<br>123456789<br>Sociaal tarlef atteat:<br>123456789                                                 |
| iii familie l Pettelet<br>O Niet veilig imiji<br>Deshboard<br>Reserveren<br>Mijn reservaties<br>Mijn facturen<br>Familie<br>Berichten                                                                                                    | x.pettefiet.be/nliopvang/familie        | Familie instellingen Familie Extra Bestanden Afbeelding                                                                                                    | Familienaam.*<br>Van De Petteflet - Schmidt<br>Piccode:<br>***<br>Kinderbijalagfondsen:<br>***<br>Kinderbijalagfondsen:<br>***<br>Kinderbijalagfondsen:<br>***<br>Kinderbijalagfondsen:<br>***<br>MENSURA *<br>Tewerkstellings attest moeder:<br>###### composition deflozen<br>Tewerkstellings attest voder:<br>###### composition deflozen<br>Domicillings document<br>###### composition deflozen                                                                                                | Straet.*<br>Pettefletlaan<br>Nummer.*<br>101<br>Postcode:*<br>3580<br>Gemeente:*<br>Beringen<br>Dossiernummer bijalagfonds:<br>123456789<br>Sociaal tarief attest:<br>123456789<br>Sociaal tarief attest:<br>123456789                                               |
| Partiel Pettellet<br>O Niet veilig mijn<br>Petteljet<br>Zashboerd<br>dijn reservaties<br>dijn facturen<br>Sarrible                                                                                                    | x.pette/fiet.be/rilloovang/familie      | Familie instellingen<br>Familie<br>Extra<br>Bestanden                                                                                                    | Familienaam.*<br>Van De Petteflet - Schmidt<br>Pincode:<br>***<br>Kinderbijslagfondsen:<br>***<br>Kinderbijslagfondsen:<br>***<br>Kinderbijslagfondsen:<br>***<br>MENSURA *<br>Teverkstellings attest moeder:<br>####################################                                                                                                    | Straat.* Petelfetlaan Nummer.* 101 Postcode* 350 Geneente* Beringen Dossiernummer bijalagfonds: 123456789 Sociaal tarlef atteat: Usestaw cozen, Gen bestand gekozen Algemene bestandon: Usestaw cozen, Geen bestand gekozen                                          |
| Partifie ( Petteffet<br>© Niet veilig   mijn<br>Pattojat<br>vashboard<br>teserveren<br>Aljn facturen<br>amilie<br>terichten                                                                                                    | x<br>Lpettefiet.be/nl/opvang/famile     | Familie instellingen<br>Familie<br>Extra<br>Bestanden                                                                                                    | Familienaam.*<br>Van De Petrefiet - Schmidt<br>Pincode:<br>***<br>Kinderbijslagfondsen:<br>***<br>Kinderbijslagfondsen:<br>***<br>Kinderbijslagfondsen:<br>***<br>***<br>***<br>***<br>***<br>***<br>***<br>***<br>***<br>*                                                                                                    | Straat:* Petefletlaan Nummer:* 101 Pescode:* 350 Gemeente:* Beringen Dossiernummer bijalagfonds: 123456789 Sociaal tarlet attest: Idestand ceer, Geen bestand gekozen Algemeen bestandare: Idestand ceer, Geen bestand gekozen                                       |
| Fanilie   Petiafiet<br>) Niet veilig   mijr<br>Petiejjet<br>ushboard<br>userveren<br>ijn reservaties<br>ijn facturen<br>milie<br>rrichten                                                                                                    | x<br>uppttefiet.be/roliopvang/Tamile    | Familie Instellingen<br>Familie<br>Extra<br>Bestanden                                                                                                    | Familiensam         Van De Petteffet-Schmidt         Pincode:            Kinderbijslagfondsen:         MENSURA         Tewerkstellings attest moader:         Litetse coor. Geen bestand gekozen         Domicilitings document:         Tewerkstellings attest vader:         Litetse coor. Geen bestand gekozen         Domicilitings document:         Teteser coor. Geen bestand gekozen         Wijzig atbeelding hier         Deteser coor. Geen bestand gekozen                              | Strae:<br>Petefletlaan<br>Nummer:<br>101<br>Postcode:<br>330<br>Gemeente:<br>Beringen<br>Dossiernummer bijalagfonde:<br>123456789<br>Sociaal tarief attae:<br>Itatae ceeen Geen bestand gekozen<br>Agemeen bestandoe:<br>Itatae ceeen Geen bestand gekozen           |
| Fanilie   Petafett<br>) Niet veilig   mijr<br>Peterjet<br>ashboard<br>iserveren<br>ijn reservaties<br>ijn facturen<br>milie<br>rrichten                                                                                                    | x<br>pettefiet.be/nl/opvang/Tamile      | Familie Instellingen<br>Familie<br>Extra<br>Bestanden                                                                                                    | Familiensam:*         Van De Petteffet-Schmidt         Pincode:            MENSURA         Tewerkstellings attest moader:         Ustates recent, Geen bestand gekozen         Tewerkstellings attest moader:         Ustates recent, Geen bestand gekozen         Domicillérings document:         Texterkstellings attest moader:         Utates recent, Geen bestand gekozen         Domicilléring document:         Texterkstellings attest moader:         Utates recent, Geen bestand gekozen | Straet.* Petrefletian Nummer.* 101 Posicode.* 350 Gemeente.* Beringen Dossiernummer bijalagfonds: 123455789 Sociaal tarief atteat: Uetawar Geen bestand gekozen Algemene bestanden: Uetawar Geen bestand gekozen                                                     |

Geef je kinderbijslagfonds in en vul je dossiernummer bijslagfonds in (dit kan je terugvinden op je bankuitreksel onder kenmerk, referentie of dossiernr).

Daaronder kan je je bestanden invoegen zoals:

• <u>Voor nieuwe gezinnen:</u> werkgeversattest van beide ouders, domiciliëringsattest, eventueel sociaal tarief attest,….

Na dit te hebben ingevuld, upload je een familiefoto van je gezin en klik je op opslaan.

Klik op 'voeg een gezinshoofd toe'.

| •••                               | 🎁 Familie   Petteflet  | ×                             |                    |                                                                                                    |   |                              |
|-----------------------------------|------------------------|-------------------------------|--------------------|----------------------------------------------------------------------------------------------------|---|------------------------------|
| $\leftrightarrow$ $\Rightarrow$ G | 🛈 Niet veilig   mijn.p | etteflet.be/nl/opvang/familie |                    |                                                                                                    |   |                              |
|                                   | × E                    |                               | Home / Familie     |                                                                                                    | 4 | Annie Schmidt   Uitloggen □→ |
| ĺ                                 | De Petteflet           |                               | Van De Petteflet - | Schmidt                                                                                                  |   | Familie instellingen 🔞       |
| 82                                | Dashboard              |                               |                    |                                                                                                    |   |                              |
| îti                               | Reserveren             |                               | Gezinshoofden      |                                                                                                    |   | Voeg een gezinshoofd toe     |
|                                   | Mijn reservaties       |                               |                    |                                                                                                    |   |                              |
| €                                 | Mijn facturen          |                               |                    | Nasm:Schmidt Annie<br>E-mail:pottefiet                                                                   |   |                              |
| 級                                 | Familie                |                               | **                 | Adres:Pettefietiaan 101,<br>Beringen                                                                     |   |                              |
| 崴                                 | Berichten              |                               |                    | Gespruken taal Mederlands<br>Gent:<br>Telefoon:047213456<br>Telefoon werk:011000000<br>Bekijk 👁 Bewerk 🤌 |   |                              |
|                                   |                        |                               | Kinderen           |                                                                                                    |   | Voeg kind toe 🕀              |
|                                   |                        |                               | Personen           |                                                                                                    |   | Voeg een persoon toe         |

Dan zie je volgend scherm:

Vul de gegevens in van het 2<sup>e</sup> gezinshoofd (mama OF papa). Belangrijk dat je NIET hetzelfde mailadres gebruikt als bij het 1<sup>e</sup> gezinshoofd. Upload hier ook een foto van het 2<sup>e</sup> gezinshoofd.

| 🔍 🔍 👔 Familie   Petteflet 🛛 🛛 🗙          |                            |                                     |                             |
|------------------------------------------|----------------------------|-------------------------------------|-----------------------------|
| C O Niet veilig   mijn.petteflet.be/nl/d | ovang/familie              |                                     |                             |
| × Pi                                     | Home / Familie             |                                     | Annie Schmidt   Uitloggen 🕞 |
| De Petteljet                             | Van De Petteflet - Schmidt |                                     | Familie instellingen        |
| Dashboard                                | Gezinshoofd toevoegen      |                                     |                             |
| Mijn reservaties                         | Gezinshoofd                | E-mail:*                            | Telefoon:                   |
| RA Familie                               |                            | Wachtwoord                          | Gam.*<br>Beroep:            |
| 啟 Berichten                              |                            | Naam:*                              | Telefoon werk:              |
|                                          |                            | Voornaam:*                          |                             |
|                                          |                            | Geboortedstum:*<br>dd-mm-jjjjj      |                             |
|                                          |                            | Gesproken taal:                     |                             |
|                                          | Advernancevens             | Straat                              | Postroder                   |
|                                          | Auresystems                | Huisnummer:                         | Gemeente:                   |
|                                          |                            |                                     |                             |
|                                          | Afbeelding                 | Wijzig afbeelding hier              |                             |
|                                          |                            | Bestand kiezen Geen bestand gekozen |                             |

| C I Familie   Petteflet ×                                                                                                    |                                          |                                                                                                    |
|----------------------------------------------------------------------------------------------------|------------------------------------------|----------------------------------------------------------------------------------------------------|
| C C The real imposed to be modeling of the set of the set of the | Gezinshoofd                              | E mail*  Felfagmail.com  Wachtwoord  Gam.*  Gam.* |
|                                                                                                    | Adresgegevens<br>Af <del>beel</del> ding | Straat: Postcode:<br>Huisnigemen: Gemeente:<br>Wijzig afbeelding hier<br>Deviawe Keven: Geen bestand gekozen                                                                                                    |

#### Daarna zie je volgend scherm:

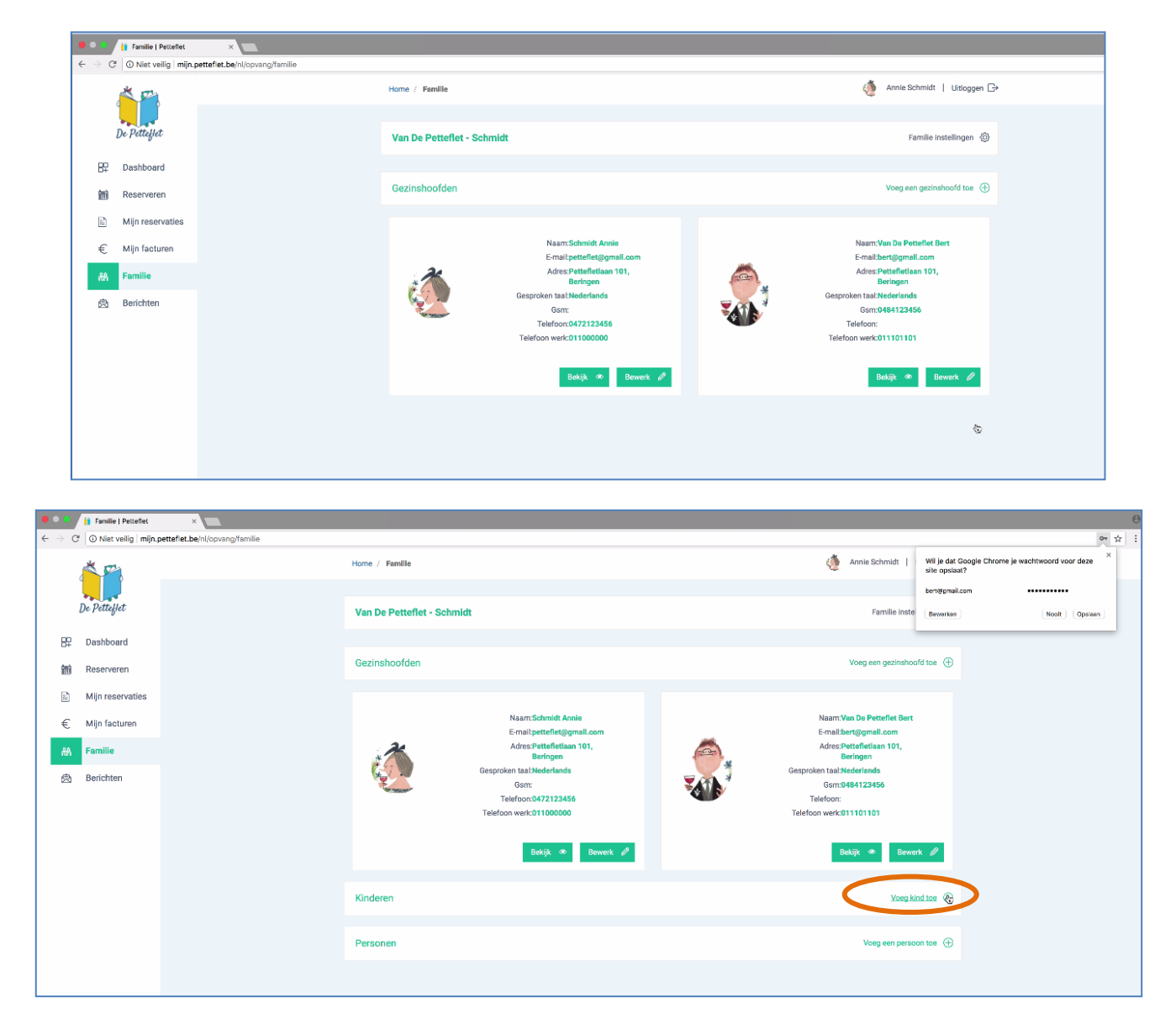

Voeg hierna je kind(eren) toe:

| ••    | Familie   Petteflet    | ×                             |                  |                          |                     |  |
|-------|------------------------|-------------------------------|------------------|--------------------------|---------------------|--|
| ⇒ C   | ① Niet veilig   mijn.p | etteflet.be/nl/opvang/familie |                  |                          |                     |  |
| D     | Pettajiet              |                               |                  | Bekijk 👁 Bewerk 🥒        | Bekijk 👁 Bewerk 🖋   |  |
|       | Deatheard              |                               | Kind toevoegen   |                          |                     |  |
| DF ·  | Pasanooaru             |                               | Kind             | Naam:*                   | Opvanglocatie       |  |
| HTS . | Reserveren             |                               |                  | Van De Petteflet         | Petteflet Paal 🗸    |  |
|       | Mijn reservaties       |                               |                  | Voornaam:*               | School:             |  |
| £     | Miin facturen          |                               |                  | Pluk                     | VLS De Buiteling 🗸  |  |
| ~     |                        |                               |                  | Geslacht.* 🧿 Man 🔿 Vrouw | Inschrijvingsdatum: |  |
| A%    | Familie                |                               |                  | Geboortedatum.**         | 15-11-2017          |  |
| 肉     | Berichten              |                               |                  | 06-12-2012               |                     |  |
|       |                        |                               |                  | Nationaliteit:           |                     |  |
|       |                        |                               |                  | Belg                     |                     |  |
|       |                        |                               |                  | Gesproken taal:          |                     |  |
|       |                        |                               |                  | Nederlands               |                     |  |
|       |                        |                               | Extra informatie | Allergieën:              | Medicatie:          |  |
|       |                        |                               |                  | 1                        |                     |  |
|       |                        |                               |                  |                          |                     |  |
|       |                        |                               |                  | Bijzonderheden:          | Voeding:            |  |
|       |                        |                               |                  |                          |                     |  |
|       |                        |                               |                  |                          |                     |  |
|       |                        |                               |                  | Andere                   | *                   |  |
|       |                        |                               |                  | PERMIT N                 |                     |  |
|       |                        |                               |                  |                          |                     |  |
|       |                        |                               |                  |                          |                     |  |

Indien aandachtspunten, gelieve dit zeker door te geven. Indien er medische attesten zijn, gelieve deze steeds up te loaden. Upload ook een foto van je kind op ter herkenning.

| •••   | 👔 Familie   Petteflet  | ×                             |                  |                                                                                                    |                     | 6                                     |
|-------|------------------------|-------------------------------|------------------|----------------------------------------------------------------------------------------------------|---------------------|---------------------------------------|
| ← → C | 🛈 Niet veilig   mijn.p | etteflet.be/nl/opvang/familie |                  |                                                                                                    |                     | 야 ☆ :                                 |
|       | 24                     |                               |                  |                                                                                                    |                     |                                       |
|       | <u> </u>               |                               |                  | Voornaam:*                                                                                                    | School:             |                                       |
|       |                        |                               |                  | Pluk                                                                                                    | VLS De Buiteling    | · · · · · · · · · · · · · · · · · · · |
|       | De Petteflet           |                               |                  | Geslacht:* 🧿 Man 🗌 Vrouw                                                                                                    | Inschrijvingsdatum: |                                       |
|       |                        |                               |                  | Geboortedatum:*                                                                                                    | 15-11-2017          |                                       |
| 82    | Dashboard              |                               |                  | 06-12-2012                                                                                                    |                     |                                       |
|       | D                      |                               |                  | Nationaliteit:                                                                                                    |                     |                                       |
| 100   | Reserveren             |                               |                  | Belg                                                                                                    |                     |                                       |
| B     | Mijn reservaties       |                               |                  | Gesproken taal:                                                                                                    |                     |                                       |
|       |                        |                               |                  | Nederlands                                                                                                    |                     |                                       |
| €     | Mijn facturen          |                               |                  |                                                                                                    |                     |                                       |
| 88    | Familie                |                               | Extra informatie | Allergieën:                                                                                                    | Medicatie:          |                                       |
|       | Basishtee              |                               |                  | Hogikoorts                                                                                                    | Neusspray.          | 7                                     |
|       | Benchten               |                               |                  |                                                                                                    |                     |                                       |
|       |                        |                               |                  |                                                                                                    |                     |                                       |
|       |                        |                               |                  | Biizonderheden:                                                                                                    | Voeding:            |                                       |
|       |                        |                               |                  |                                                                                                    | Geen Lactose        |                                       |
|       |                        |                               |                  |                                                                                                    |                     |                                       |
|       |                        |                               |                  |                                                                                                    |                     |                                       |
|       |                        |                               |                  | Andorn                                                                                                    |                     | _4                                    |
|       |                        |                               |                  | Audere.                                                                                                    |                     |                                       |
|       |                        |                               |                  |                                                                                                    |                     |                                       |
|       |                        |                               |                  |                                                                                                    |                     |                                       |
|       |                        |                               |                  |                                                                                                    |                     |                                       |
|       |                        |                               |                  |                                                                                                    |                     |                                       |
|       |                        |                               | Bestanden        | Bestanden:                                                                                                    |                     |                                       |
|       |                        |                               |                  | Bestand kiezen Geen bestand gekozen                                                                                                    |                     |                                       |
|       |                        |                               |                  |                                                                                                    |                     |                                       |
|       |                        |                               | Afheolding       | Wiizia afbaalding bier                                                                                                    |                     |                                       |
|       |                        |                               | Anoremaing       | Restant John Been bestand rekozen                                                                                                    |                     |                                       |
|       |                        |                               |                  | Communication of the second designed designed of the second designed of the second designed of the second designed designed of the second designed designe |                     |                                       |
|       |                        |                               |                  |                                                                                                    | Opsiaan Annuleren   |                                       |
|       |                        |                               |                  |                                                                                                    |                     | -                                     |

Klik op opslaan en dan zie je volgend scherm:

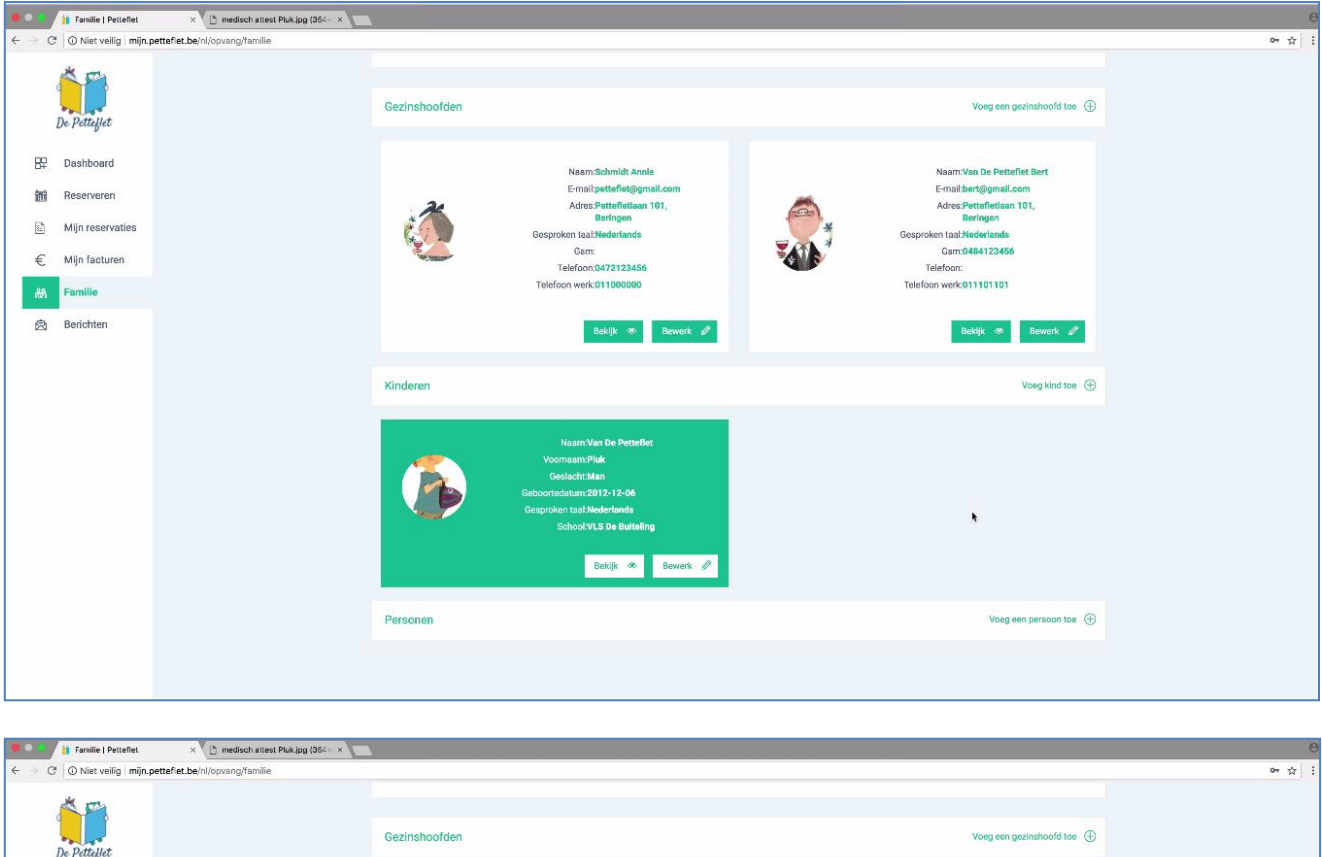

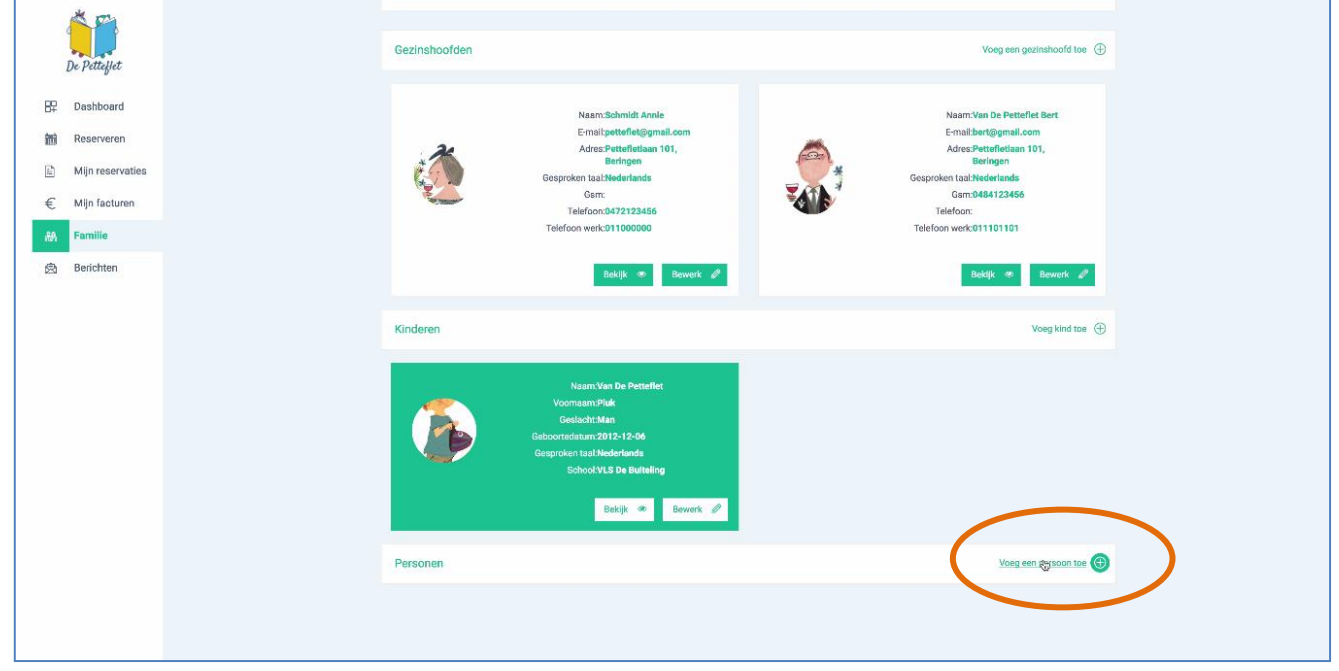

Klik op 'voeg een persoon toe'. Dit is om vertrouwenspersonen maar ook je afhaalpersonen toe te voegen. De personen die in deze categorie staan, mogen je kind af komen halen. Zorg ook hier voor een afbeelding zodat de opvang de afhaalpersonen kunnen herkennen.

| •••                      | 👔 Familie   Petteflet   | × 🕒 medisch attest Pluk.jpg (364×1× |                   |                                                                                                    |                      | 8     |
|--------------------------|-------------------------|-------------------------------------|-------------------|----------------------------------------------------------------------------------------------------|----------------------|-------|
| $\epsilon \rightarrow c$ | 🗧 🛈 Niet veilig   mijn. | petteflet.be/nl/opvang/familie      |                   |                                                                                                    |                      | 야 ☆ : |
|                          | De Pettefjet            |                                     |                   | Nam:Van De Petaflet<br>Voornaam Plok<br>Gelack/Man<br>Geboortedatum:2012-12-06<br>Gesproken taal Nederlands<br>School VI.5 De funkting |                      |       |
| 87                       | Dashboard               |                                     |                   |                                                                                                    |                      |       |
| ini                      | Reserveren              |                                     |                   | Bekijk 👁 Bewerk 🖉                                                                                                    |                      |       |
| Ē                        | Mijn reservaties        |                                     |                   |                                                                                                    |                      |       |
| €                        | Mijn facturen           |                                     | Persoon toevoegen |                                                                                                    |                      |       |
| 88                       | Familie                 |                                     | Persoon           | Naam:*                                                                                                    | GSM:*                |       |
| æ                        | Berichten               |                                     | 10130011          | Aorts                                                                                                    | 0477123456           |       |
|                          |                         |                                     |                   | Voornaam:*                                                                                                    | Telefoon:            |       |
|                          |                         |                                     |                   | Gertie                                                                                                    |                      |       |
|                          |                         |                                     |                   | E-mail:                                                                                                    | Type persoon:*       |       |
|                          |                         |                                     |                   |                                                                                                    | Oma v                |       |
|                          |                         |                                     | Adresgegevens     | Straat:                                                                                                    | Gemeente:            |       |
|                          |                         |                                     |                   | I                                                                                                    |                      |       |
|                          |                         |                                     |                   | Huisnummer:                                                                                                    | Postcode:            |       |
|                          |                         |                                     |                   |                                                                                                    |                      |       |
|                          |                         |                                     | Afbeelding        | Wijzig afbeelding hier                                                                                                    |                      |       |
|                          |                         |                                     |                   | Bestand Kezen Geen bestand gekozen                                                                                                    |                      |       |
|                          |                         |                                     |                   |                                                                                                    | Opslaan Annuleren    |       |
|                          |                         |                                     | Personen          |                                                                                                    | Voeg een persoon toe |       |

| •••                             | 👔 Familie   Petteflet      | × 🕒 medisch attest Pluk.jpg (354×1× |                   |                            |                                 |     |
|---------------------------------|----------------------------|-------------------------------------|-------------------|----------------------------|---------------------------------|-----|
| $\leftrightarrow \rightarrow c$ | f 🕕 🛈 Niet veilig   mijn.p | etteflet.be/nl/opvang/familie       |                   |                            |                                 | 야 ☆ |
|                                 | De Pettejjet               |                                     |                   | Bekijk 👁 Bewerk 🖉          |                                 |     |
| 89                              | Dashboard                  |                                     | Persoon toevoegen |                            |                                 |     |
| 前                               | Reserveren                 |                                     | Persoon           | Naam:*                     | GSM:*                           |     |
| B                               | Mijn reservaties           |                                     |                   | Aerts                      | 0477123455                      |     |
|                                 |                            |                                     |                   | Voornaam:*                 | Telefoon:                       |     |
| €                               | Mijn facturen              |                                     |                   | Gertie                     |                                 |     |
| 20.                             | Familie                    |                                     |                   | E-mail:                    | Type persoon:*                  |     |
|                                 |                            |                                     |                   |                            | Oma 🗸                           |     |
| 鹵                               | Berichten                  |                                     |                   |                            |                                 |     |
|                                 |                            |                                     | Adresgegevens     | Straat:                    | Gemeente:                       |     |
|                                 |                            |                                     |                   | Pettefletlaan              | Beringen                        |     |
|                                 |                            |                                     |                   | Huisnummer:                | Postcode:                       |     |
|                                 |                            |                                     |                   | 103                        | 3580                            |     |
|                                 |                            |                                     |                   |                            |                                 |     |
|                                 |                            |                                     | Afbeelding        | Wijzig afbeelding hier     |                                 | P   |
|                                 |                            |                                     |                   | file pluk oma.jpg 11.68 KB |                                 |     |
|                                 |                            |                                     |                   | (11.88 KB)                 |                                 |     |
|                                 |                            |                                     |                   | nî Verwijderen             |                                 |     |
|                                 |                            |                                     |                   |                            |                                 |     |
|                                 |                            |                                     |                   |                            | Onglaan<br>Geen bestand gekozen |     |
|                                 |                            |                                     | Personen          |                            | Voeg een persoon toe            |     |
|                                 |                            |                                     |                   |                            |                                 |     |

Klik op opslaan. Je kan zoveel personen toe voegen als je wil.

Als je klaar bent, zie je volgend scherm. Dit zijn al je gegevens op een rijtje.

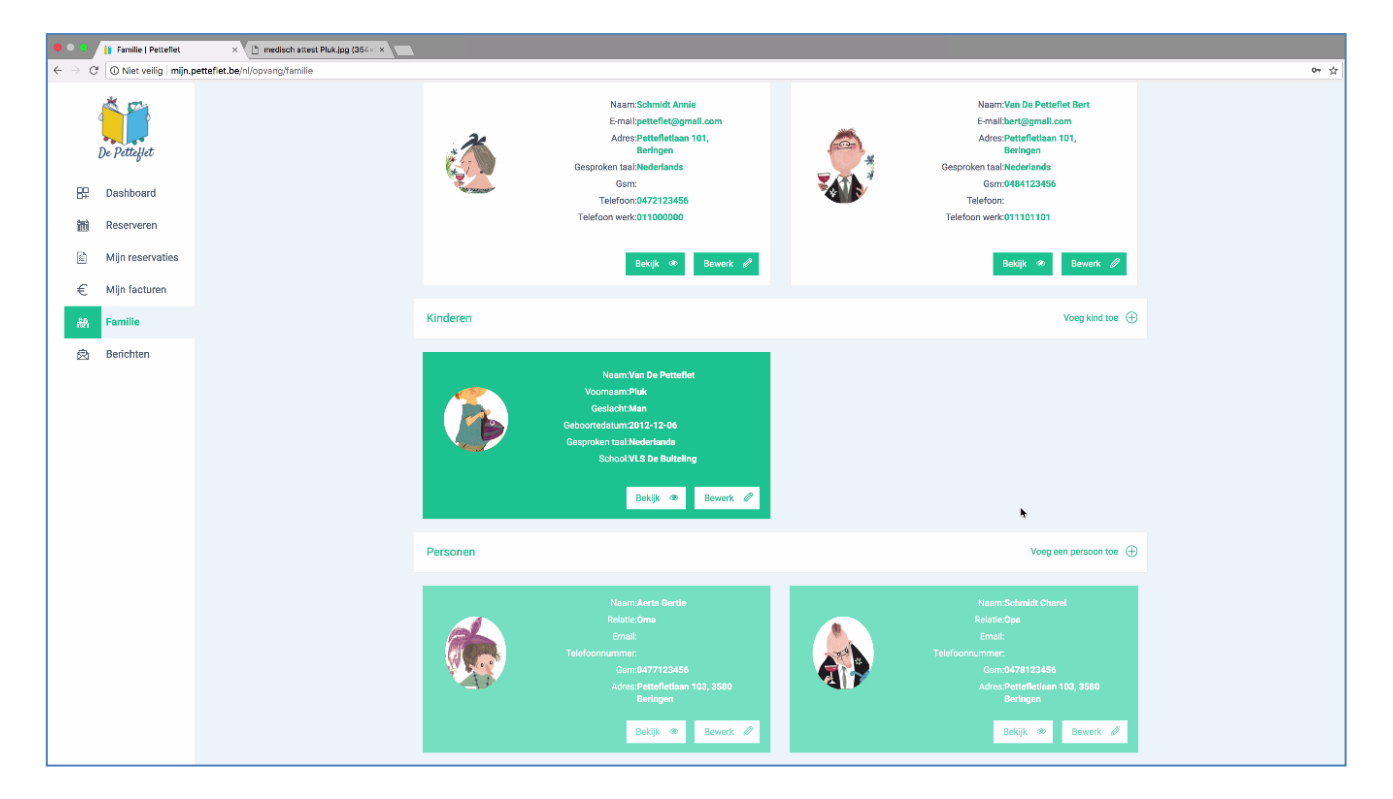

Nu ben je geregistreerd!

# HOE KAN IK <u>RESERVEREN?</u>

Ga in Google chrome naar: <u>https://mijn.petteflet.be</u>

Log in met je mailadres en wachtwoord. Je moet je wachtwoord ingeven, NIET je pincode (je pincode dient enkel om in de opvang je kind in- en uit te checken)

| 1 Inloggen   Petteflet × | ットン・シンジッピン・ビジン・シン・シン・シン・シン・シン・シン・シン・シン・シン・シン・ビン・ビジン・シン・ビン・シン・シン・シン・シン・シン・シン・シン・シン・シン・シン・シン・シン・シン | Marjan — 🗗 🗙 |
|--------------------------|--------------------------------------------------------------------------------------------------|--------------|
| ← → C                    | estination=nl                                                                                    | 야 ☆ :        |
|                          | estination=nl Inloggen Nieuw account aanmaken Uw wachtwoord opnieuw instellen                    | 0~ \$        |
|                          | → Inloggen                                                                                       |              |

Je komt op het volgende scherm:

|     | <u>*</u>         | Home / Dashboard                               |                         | 🚺 Laura Salvatore   Uitloggen 🕞 |
|-----|------------------|------------------------------------------------|-------------------------|---------------------------------|
|     | De Petteflet     | Opgelet! De reservaties starten op 4 december. |                         |                                 |
| 88  | Dashboard        |                                                |                         |                                 |
|     | Reserveren       | Ongelezen                                      | Open                    | Opvang                          |
| 111 | Mijn reservaties | Derichten                                      | • facturen              | • momenten                      |
| €   | Mijn facturen    |                                                |                         |                                 |
|     | Familie          | Opvangmomenten                                 |                         | Berichten                       |
| Ø   | Berichten        |                                                | Bekijk alle Reservaties | 10 Welkom !<br>Nov              |
|     |                  |                                                |                         | 10 Welkom !<br>Nov              |
|     |                  |                                                |                         | Bekijk alle berichten           |

### Ga naar de knop 'reserveren'

| (            | × 22          | Home / Dashboard                               |                               | 👘 Laura Salvatore   Uitloggen 🕞 |
|--------------|---------------|------------------------------------------------|-------------------------------|---------------------------------|
| 1            | De Petteflet  | Opgelet! De reservaties starten op 4 december. |                               |                                 |
| 82           | Dashboard     |                                                |                               |                                 |
|              | Reserveren    | 2 Ongelezen<br>berichten                       | 0 <sup>Open</sup><br>facturen | O Opvang<br>momenten            |
| €            | Mijn facturen |                                                | _                             | _                               |
| 1829<br>1829 | Familie       | Opvangmomenten                                 |                               | Berichten                       |
| Ø            | Berichten     |                                                | Bekijk alle Reservaties       | 10 Welkom !<br>Nov              |
|              |               |                                                |                               | 10 Welkom !<br>Nov              |
|              |               |                                                |                               | Bekijk alle berichten           |

Dan kom je op volgend scherm:

|           | × 🕰              | H | Home /   | Rese     | erveren  |           |         |       |       | 👘 Laura Salvatore   Uitloggen 🕞   | ⇒ |
|-----------|------------------|---|----------|----------|----------|-----------|---------|-------|-------|-----------------------------------|---|
|           |                  |   |          |          |          |           |         |       |       |                                   |   |
|           | De Petteflet     |   | Opgelet  | !! De re | eservati | es starte | en op 4 | decem | iber. |                                   |   |
| 87        | Dashboard        |   |          |          |          |           |         |       |       |                                   |   |
| <b>**</b> | Reserveren       |   | _        |          |          |           |         |       |       |                                   |   |
|           | Mijn reservaties |   | Rese     | erver    | ren      |           |         |       |       |                                   |   |
| €         | Mijn facturen    |   | Pocor    | woor     | uw pl    | aateio    | biorl   |       |       | 20 – 26 nov. 2017 Agenda Maand    |   |
| 1 Ch      | Familie          |   | Reser    | veer     | uw pia   | aatsje    | mer     |       |       |                                   |   |
| ٨         | Berichten        |   | Selecter | er loca  | atie     |           |         |       | ~     |                                   |   |
|           | Denomen          |   | 1 etter  |          |          |           |         |       |       |                                   |   |
|           |                  |   |          |          |          |           |         |       |       |                                   |   |
|           |                  | < | (        |          | nover    | mber 2    | 2017    |       | >     |                                   |   |
|           |                  |   | ma       | di       | wo       | do        | vr      | za    | zo    |                                   |   |
|           |                  |   |          |          | 1        | 2         | 3       | 4     | 5     |                                   |   |
|           |                  |   | б        | 7        | 8        | 9         | 10      | 11    | 12    |                                   |   |
|           |                  |   | 13       | 14       | 15       | 16        | 17      | 18    | 19    |                                   |   |
|           |                  |   | 20       | 21       | 22       | 23        | 24      | 25    | 26    |                                   |   |
|           |                  |   | 27       | 28       | 29       | 30        | 1       | 2     | 3     | Geen evenementen om te laten zien |   |

Klik je locatie aan en kies de periode in de kalender dat je wil reserveren. Dit doe je aan de hand van de pijltjes..

### Reserveren voor vakantieopvang:

|    | × Z              | Reserv   | /eer ι               | uw pla   | aatsje         | hier!                                                                                                    |        |    | 1 – 7 jan. 2018                        | Agenda Maand   |  |
|----|------------------|----------|----------------------|----------|----------------|----------------------------------------------------------------------------------------------------|--------|----|----------------------------------------|----------------|--|
|    |                  | Selected | r loca               | tio      |                |                                                                                                    |        |    | maandag                                | 1 januari 2018 |  |
|    | De Petteflet     | Pettefl  | et Beri              | ingen    |                |                                                                                                    |        | ~  | Hele dag • De Petteflet is gesloten    | volzet 🗙       |  |
|    |                  |          |                      |          |                |                                                                                                    |        |    | dinsdag                                | 2 januari 2018 |  |
| 87 | Dashboard        |          |                      |          |                |                                                                                                    |        |    | 06:30 - 18:30 • Kerstvakantie Beringen |                |  |
|    | Reserveren       | <        |                      | janu     | <b>iari</b> 20 | 018                                                                                                    |        | >  | woensdag                               | 3 januari 2018 |  |
|    | Miin recorvetion | ma       | di                   | wo       | do             | vr                                                                                                    | za     | zo | 06:30 - 18:30 • Kerstvakantie Beringen |                |  |
|    | wijn reservaties |          | 2                    | 3        | 4              | 5                                                                                                    | 6      | 7  | donderdag                              | 4 januari 2018 |  |
| €  | Mijn facturen    | 8        | 9                    | 10       | 11             | 12                                                                                                    | 13     | 14 | 06:30 - 18:30 • Kerstvakantie Beringen |                |  |
|    | Familie          | 15       | 16                   | 17       | 18             | 19                                                                                                    | 20     | 21 | vrijdag                                | 5 januari 2018 |  |
|    |                  | 22       | 22                   | 24       | 25             | 26                                                                                                    | 27     | 20 | 06:30 - 18:37 • Kerstvakantie Beringen |                |  |
|    | Berichten        | 22       | 23                   | 24       | 25             | 20                                                                                                    | 27     | 20 |                                        |                |  |
|    |                  | 29       | 30                   | 31       | 1              | 2                                                                                                    |        | 4  |                                        |                |  |
|    |                  | 5        | б                    | 7        | 8              | 9                                                                                                    |        |    | ·                                      |                |  |
|    |                  |          |                      |          |                |                                                                                                    |        |    |                                        |                |  |
|    |                  | Lener    | nde                  |          |                |                                                                                                    |        |    |                                        |                |  |
|    |                  | Leger    | luc                  |          |                |                                                                                                    |        |    |                                        |                |  |
|    |                  | Volze    | et / vol             | geboel   | d 🗙            |                                                                                                    |        |    |                                        |                |  |
|    |                  | Geres    | servee               | rd / gel | boekt 🖣        | <ul> <li>Image: A second second s</li></ul> |        |    |                                        |                |  |
|    |                  | Binne    | e <mark>nkort</mark> | beschi   | kbaar 🕻        | 2                                                                                                    |        |    |                                        |                |  |
|    |                  | Opva     | ngmor                | ment     |                |                                                                                                    |        |    |                                        |                |  |
|    |                  | Vaka     | ntiepe               | riode /  | woense         | daonan                                                                                                    | niddag |    |                                        |                |  |

Je kiest bv voor een vakantieopvang voor 4 januari. Dan klik je rechts in de weekagenda op 4 januari. Dan krijg je volgend scherm:

| × 🗠              | Reserveer uw pla                                                                                                    | Agenda Maand                                        |
|------------------|----------------------------------------------------------------------------------------------------|-----------------------------------------------------|
| De Petteffet     | Selecteer locatie     Inschrijving voor de 4de januari 2018       Pettefilet Beringen     Naam: Kerstvakantie Beringen       Datum: 04/01/2018 | 1 januari 2018<br>volzet <b>x</b><br>2 januari 2018 |
| 🛱 Dashboard      | Kinderen                                                                                                    |                                                     |
| Reserveren       | <ul> <li>Pluk Petteflet</li> <li>janu</li> </ul>                                                                                               | 3 januari 2018                                      |
| Mijn reservaties | ma di wo Deze opvangperiode herhalen?                                                                                                    | 4 ianuari 2018                                      |
| € Mijn facturen  | 8 9 10                                                                                                    | 4 januari 2010                                      |
| 🏀 Familie        | 15 16 17                                                                                                    | 5 januari 2018                                      |
| 🖻 Berichten      | 22 23 24 Opslaan Annuleren                                                                                                    |                                                     |
|                  | 29 30 31                                                                                                    |                                                     |
|                  |                                                                                                    |                                                     |
|                  | Legende<br>Volzet / volgeboekt ×<br>Gereserveerd / geboekt ×<br>Binnenkort beschikbaar<br>Opvangmoment<br>Vakantieperiode / woensdagnamiddag   |                                                     |

Je vinkt de kinderen aan waarvoor je wil reserveren.

Je klikt op opslaan en krijg je volgend scherm:

| × =              | Reserveer uw plaatsje hier! | 1 – 7 jan. 2018                        | Agenda Maand   |
|------------------|-----------------------------|----------------------------------------|----------------|
|                  | Selecteer locatie           | maandag                                | 1 januari 2018 |
| De Petteflet     | Petteflet Beringen          | Hele dag • De Petteflet is gesloten    | volzet 🗙       |
|                  | <b>y</b>                    | dinsdag                                | 2 januari 2018 |
| Dashboard        |                             | 06:30 - 18:30 • Kerstvakantie Beringen |                |
| Reserveren       | < januari 2018              | woensdag                               | 3 januari 2018 |
| Mijn reservaties | ma di wo do                 |                                        |                |
|                  | 1 2 3 4                     |                                        | 4 januari 2018 |
| € Mijn facturen  | 8 9 10 11                   |                                        | gereserveerd 🗸 |
| 🍓 Familie        | 15 16 17 18                 |                                        | 5 januari 2018 |
| 🗟 Berichten      | 22 23 24 25                 | Geboekt!                               |                |
|                  | 29 30 31 1 U h              | neeft met succes een boeking gemaakt   |                |
|                  | 5 6 7 8                     | ОК                                     |                |
|                  |                             |                                        |                |

|      | ž.               | Pette | flet Be | ringen    |          |        |        | ~  | Hele dag      | ٠ | De Petteflet is gesloten | volzet 🗙       |  |
|------|------------------|-------|---------|-----------|----------|--------|--------|----|---------------|---|--------------------------|----------------|--|
|      |                  |       |         | 2         |          |        |        |    | dinsdag       |   |                          | 2 januari 2018 |  |
|      | <b>2</b> 00      |       |         |           |          |        |        |    | 06:30 - 18:30 | • | Kerstvakantie Beringen   |                |  |
|      | De Petteflet     | <     |         | jan       | uari 2   | 018    |        | >  | woensdag      |   |                          | 3 januari 2018 |  |
| 99   | Dashboard        | ma    | di      | wo        | do       | vr     | za     | zo | 06:30 - 18:30 | • | Kerstvakantie Beringen   |                |  |
| UŦ   | Ducingound       |       | 2       | 3         | 4        | 5      | 6      | 7  | donderdag     |   |                          | 4 januari 2018 |  |
|      | Reserveren       | 8     | 9       | 10        | 11       | 12     | 13     | 14 | 06:30 - 18:30 | • | Kerstvakantie Beringen   | gereserveerd 🗸 |  |
|      | Mijn reservaties | 15    | 16      | 17        | 18       | 19     | 20     | 21 | vrijdag       |   | <b>†</b>                 | 5 januari 2018 |  |
| €    | Mijn facturen    | 22    | 23      | 24        | 25       | 26     | 27     | 28 | 06:30 - 18:30 | • | erstvakantie Beringen    |                |  |
| 90   | Familie          | 29    | 30      | 31        | 1        | 2      |        | 4  |               |   |                          |                |  |
| 1(2) | T GITTING        | 5     | 6       | 7         | 8        | 9      |        |    |               |   |                          |                |  |
| Ø    | Berichten        |       |         |           |          |        |        |    |               |   |                          |                |  |
|      |                  |       |         |           |          |        |        |    |               |   |                          |                |  |
|      |                  | Lege  | ende    |           |          |        |        |    |               |   |                          |                |  |
|      |                  | Vola  | et / vo | lgeboe    | kt 🗙     |        |        |    |               |   |                          |                |  |
|      |                  | Ger   | eserve  | erd / ge  | boekt •  | •      |        |    |               |   |                          |                |  |
|      |                  | Binr  | nenkor  | t besch   | ikbaar ( | 2      |        |    |               |   |                          |                |  |
|      |                  | Ори   | angmo   | oment     |          |        |        |    |               |   |                          |                |  |
|      |                  | Vak   | antiep  | eriode /  | woens    | dagnan | niddag |    |               |   |                          |                |  |
|      |                  | Uitg  | eschal  | keld / ir | formati  | ief    |        |    |               |   |                          |                |  |

Zoals je hierboven ziet, zie je dat het bolletje geel gekleurd is. Dit betekent een gereserveerde dag. Als je daarna op het dashboard gaat kijken, zie je een overzicht van je reservaties.

|     | × P              | Home / Dashboard                                     |                         | 🚺 Laura Salvatore   Uitloggen 🕞 |
|-----|------------------|------------------------------------------------------|-------------------------|---------------------------------|
|     | De Petteflet     | Opgelet! De reservaties starten op 4 december.       |                         |                                 |
| 89  | Dashboard        |                                                      |                         |                                 |
|     | Reserveren       | Ongelezen                                            | Open                    | g Opvang                        |
|     | Mijn reservaties | berichten                                            | U facturen              | momenten                        |
| €   | Mijn facturen    |                                                      |                         |                                 |
| 100 | Familie          | Opvangmomenten                                       |                         | Berichten                       |
| Ø   | Berichten        | Pluk Petteflet           Locatie: Petteflet Beringen | 🛗 04 Jan 🕕 06:30 👁      | 10 Welkom !<br>Nov              |
|     |                  |                                                      | Bekijk alle Reservaties | 10 Welkom !<br>Nov              |

### Enkele afspraken rondom vakantieopvang:

- Er wordt voorrang verleend aan werkende ouders door middel van de werkgeversattesten.
  - Eerste reservatiedag voor gezinnen met 2 werkgeversattesten & één oudergezinnen met 1 werkgeversattest.
- Er zijn vaste reservatiedagen waarop je kan starten met reserveren voor een vakantie. (terug te vinden in het bijlagenboekje)
- De reservaties starten om 6.30.
- Bij afwezigheid van uw kind op een gereserveerde vakantiedag, verwittigt u de administratieve dienst telefonisch of via mail zodat we uw plaats evt nog aan een ander kind kunnen geven.
- Er kan enkel geannuleerd worden met een doktersattest, een werkgeversattest of de Joker. Deze attesten moeten voor het einde van de maand, waarin de afwezigheid wordt geregistreerd, worden afgeleverd op de administratieve dienst.

### Reserveren voor buitenschoolse opvang:

### Ga naar de knop 'reserveren'

|     | × Z               | Home / Dashboard                               |                         | 💮 Laura Salvatore   Uitloggen 🕞 |
|-----|-------------------|------------------------------------------------|-------------------------|---------------------------------|
|     |                   |                                                |                         |                                 |
|     | De Petteflet      | Opgelet! De reservaties starten op 4 december. |                         |                                 |
| 89  | Dashboard         |                                                |                         |                                 |
|     | Reserveren        | 2 Ongelezen                                    | Open<br>for the stress  | Opvang                          |
|     | wight reservaties | Derichten                                      | • facturen              | • momenten                      |
| €   | Mijn facturen     |                                                |                         |                                 |
| rên | Familie           | Opvangmomenten                                 |                         | Berichten                       |
| Ŕ   | Berichten         |                                                |                         |                                 |
|     |                   |                                                | Bekijk alle Reservaties | 10 Welkom !<br>Nov              |

#### Dan kom je op volgend scherm:

|           |                  | Home   | Res                         | erveren |           |         |       |      | 60                | Laura Salvatore   Uitlog |
|-----------|------------------|--------|-----------------------------|---------|-----------|---------|-------|------|-------------------|--------------------------|
|           |                  |        |                             |         |           |         |       |      |                   |                          |
|           | De Petteflet     | Opgele | et! De r                    | eservat | ies start | en op 4 | decem | ber. |                   |                          |
| 89        | Dashboard        |        |                             |         |           |         |       |      |                   |                          |
| <b>**</b> | Reserveren       |        |                             |         |           |         |       |      |                   |                          |
| 111       | Mijn reservaties | Res    | serve                       | ren     |           |         |       |      |                   |                          |
| €         | Mijn facturen    | Rese   | rveer                       | uw pl   | aatsie    | hier!   |       |      | 20 – 26 nov. 2017 | Agenda Maa               |
| ŝ         | Familie          | neoe   |                             | un pi   | uutoje    | iner.   |       |      |                   |                          |
| Ø         | Berichten        | Pette  | e <b>er Ioc</b><br>eflet Pa | atie    |           |         |       | ~    |                   |                          |
|           |                  |        |                             |         |           |         |       |      |                   |                          |
|           |                  |        |                             |         |           |         |       |      |                   |                          |
|           |                  | <      |                             | nove    | mber 2    | 2017    |       | >    |                   |                          |
|           |                  | ma     | di                          | wo      | do        | vr      | za    | zo   |                   |                          |
|           |                  |        |                             | 1       | 2         | 3       | 4     | 5    |                   |                          |
|           |                  | 6      | 7                           | 8       | 9         | 10      | 11    | 12   |                   |                          |
|           |                  | 13     | 14                          | 15      | 16        | 17      | 18    | 19   |                   |                          |
|           |                  | 20     | 21                          | 22      | 23        | 24      | 25    | 26   |                   |                          |
|           |                  |        |                             |         |           |         |       |      |                   |                          |

Klik je locatie aan en kies de periode in de kalender dat je wil reserveren. Dit doe je aan de hand van de pijltjes.

Je wil bv een voorschoolse opvang reserveren op di 16 januari 2017, een naschoolse opvang reserveren op ma 15 januari 2017 en een woensdagnamiddag reserveren op wo 17 januari 2017. Je

klikt op de kalender de juiste week aan.

|                  | Reserveren                  |                                          |              |
|------------------|-----------------------------|------------------------------------------|--------------|
| De Petteflet     | Reserveer uw plaatsje hier! | 15 – 21 jan. 2018                        | Agenda M     |
| BP Dashboard     | Selecteer locatie           | maandag                                  | 15 januari 2 |
| 04               | Petteflet Paal              | 06:30 - 09:00 • voorschoolse opvang Paal |              |
| Reserveren       |                             | 15:15 - 18:30 • naschoolse opvang Paal   |              |
| Mijn reservaties |                             | dinsdag                                  | 16 januari 2 |
|                  | < ianuari 2018 >            | 06:30 - 09:00 • voorschoolse opvang Paal |              |
| € Mijn facturen  | ma di wo do vr za zo        | 15:15 - 18:30 • naschoolse opvang Paal   |              |
| 👸 Familie        | 1 2 3 4 5 6 7               | woensdag                                 | 17 januari 2 |
| 🗇 Borishton      | 8 9 10 11 12 13 14          | 06:30 - 09:00 • voorschoolse opvang Paal |              |
| Bencinten        | 15 16 17 18 19 20 21        | 12:30 - 18:30 • Woensdagnamiddag Paal    |              |
|                  | 00 00 04 05 06 07 00        | donderdag                                | 18 januari 2 |
|                  | 22 23 24 25 20 27 28        | 06:30 - 09:00 • voorschoolse opvang Paal |              |
|                  | <b>29 30 31</b> 1 2 3 4     | 15:15 - 18:30 • naschoolse opvang Paal   |              |
|                  | 5 6 7 8 9 10 11             | vrijdag                                  | 19 januari 2 |
|                  |                             | 06:30 - 09:00 • voorschoolse opvang Paal |              |
|                  |                             | 15:15 - 18:30 • naschoolse opvang Paal   |              |

Je klikt de dagen 1 voor 1 aan. Telkens opent zich volgend kader:

|          | × 🗠              | Reserveren                                       |                 |
|----------|------------------|--------------------------------------------------|-----------------|
|          | De Petteflet     | Reserveer uw plaa Naam: voorschoolse opvang Paal | Agenda Maand    |
| 89       | Dashboard        | Selecteer locatie Kinderen                       | 15 januari 2018 |
| <b>m</b> | Reserveren       | Petteflet Paal  Pluk Petteflet                   | gereserveerd 🗸  |
| Ē        | Mijn reservaties | Deze opvangperiode herhalen?                     | 16 januari 2018 |
| €        | Mijn facturen    | < janua Opmerking                                |                 |
|          | Familie          | 1 2 3                                            | 17 januari 2018 |
| Ŕ        | Berichten        | 8 9 10<br>15 16 17<br>Copsiaan Annuleren         | 18 januari 2018 |

### Je klikt op opslaan en krijgt volgend scherm:

|    | Reserveren       |         |                   |        |                 |      |                                  |                                 |              |                 |
|----|------------------|---------|-------------------|--------|-----------------|------|----------------------------------|---------------------------------|--------------|-----------------|
|    | De Petteflet     | Reser   | rveer             | uw pla | latsje h        | ier! |                                  | 15 -                            | Agenda Maand |                 |
|    | Deekheerd        | Selecte | Selecteer locatie |        |                 |      |                                  | maandag                         |              | 15 januari 2018 |
| 67 | Dashboard        | Pette   | Detteflet Deal    |        |                 | ~    | 06:30 - 09:00 • voorschoolse opv | vang Paal                       |              |                 |
|    | Reserveren       |         | inor r u          |        |                 |      |                                  | 15:15 - 18:30 • naschoolse opva | ng Paal      | gereserveerd 🗸  |
| P  | Miin reservaties |         |                   |        |                 |      |                                  |                                 |              | 16 januari 2018 |
|    | mjirrecorratico  | <       |                   | ianu   | <b>ari 2</b> 01 |      |                                  |                                 | al           | gereserveerd 🗸  |
| €  | Mijn facturen    | ma      | di                | wo     | do              |      |                                  |                                 |              |                 |
| 1  | Familie          | 1       | 2                 | 3      | 4               |      |                                  |                                 |              | 17 januari 2018 |
|    |                  | 8       | 9                 | 10     | 11              |      |                                  | Cabaalati                       | al           |                 |
| 図  | Berichten        |         |                   |        |                 |      |                                  | Geboekt!                        | 1            |                 |
|    |                  | 15      | 16                | 17     | 18              |      | U heeft met                      | t succes een boeking gemaakt    |              | 18 ianuari 2018 |
|    |                  | 22      | 23                | 24     | 25              |      |                                  |                                 | -1           |                 |
|    |                  | 29      | 30                | 31     |                 |      |                                  | OK                              | 31           |                 |
|    |                  |         |                   |        |                 | 9 10 | 11                               |                                 |              |                 |
|    |                  |         |                   |        |                 |      |                                  | vrijdag                         |              | 19 januari 2018 |

Dan krijg je een weekoverzicht van hoe je die week hebt gereserveerd: (zie de gele bolletjes)

|                                                      | × E                                | Reser         | veer    | uw pl  | aatsje | hier! |    |    | 15 – 21 jan. 2018                          | Agenda Maand    |
|------------------------------------------------------|------------------------------------|---------------|---------|--------|--------|-------|----|----|--------------------------------------------|-----------------|
|                                                      |                                    | Salacta       | or loc: | atio   |        |       |    |    | maandag                                    | 15 januari 2018 |
|                                                      | De Petteflet                       | Pette         | el loca | alle   |        |       |    | ~  | 06:30 - 09:00 • voorschoolse opvang Paal   |                 |
|                                                      |                                    | · crent · dai |         |        |        |       |    |    | 15:15 - 18:30 • naschoolse opvang Paal     | gereserveerd 🗸  |
| 89                                                   | Dashboard                          |               |         |        |        |       |    |    | dinsdag                                    | 16 januari 2018 |
| Ē                                                    | Reserveren                         | <             |         | janı   | uari 2 | 018   |    | >  | 7 06:30 - 09:00 • voorschoolse opvang Paal | gereserveerd 🗸  |
|                                                      | Mijn reservaties                   | ma            | di      | wo     | do     | vr    | za | Zo | 15:15 - 18:30 • naschoolse opvang Paal     |                 |
|                                                      | Wiji reservaties                   | 1             | 2       | 3      | 4      | 5     | 6  | 7  | woensdag                                   | 17 januari 2018 |
| €                                                    | Mijn facturen                      | 8             | 9       | 10     | 11     | 12    | 13 | 14 | 06:30 - 09:00 • voorschoolse opvang Paal   |                 |
|                                                      | Familie                            | 15            | 16      | 17     | 18     | 19    | 20 | 21 | / 12:30 - 18:30 • Woensdagnamiddag Paal    | gereserveerd 🗸  |
| <b>_</b>                                             | Desistan                           | 22            | 23      | 24     | 25     | 26    | 27 | 28 | donderdag                                  | 18 januari 2018 |
|                                                      | Berichten                          |               | 20      | 24     | 20     | 20    | 27 | 20 | 06:30 - 09:00 • voorschoolse opvang Paal   |                 |
|                                                      |                                    | 29            | 30      | 31     |        | 2     |    | 4  | 15:15 - 18:30 • naschoolse opvang Paal     |                 |
|                                                      |                                    | 5             | 6       | 7      | 8      | 9     |    |    | vrijdag                                    | 19 januari 2018 |
|                                                      |                                    |               |         |        |        |       |    |    | 06:30 - 09:00 • voorschoolse opvang Paal   |                 |
|                                                      |                                    | Lege          | ende    |        |        |       |    |    | 15:15 - 18:30 • naschoolse opvang Paal     |                 |
|                                                      |                                    | Volz          | et / vo | lgeboe | kt 🗙   |       |    |    |                                            |                 |
| Gereserveerd / geboekt 🥓<br>Binnenkort beschikbaar 🎯 |                                    |               |         |        |        |       |    |    |                                            |                 |
|                                                      |                                    |               |         |        |        |       |    |    |                                            |                 |
| Opvangmoment                                         |                                    |               |         |        |        |       |    |    |                                            |                 |
|                                                      | Vakantieperiode / woensdagnamiddag |               |         |        |        |       |    |    |                                            |                 |

Ga je naar dashboard dan zie je ook een overzicht:

|    | <u>*</u>         | Home / Dashboard                               |                         |            | 👘 Laura Salvatore   Uitloggen 🕞 |
|----|------------------|------------------------------------------------|-------------------------|------------|---------------------------------|
|    | De Petteflet     | Opgelet! De reservaties starten op 4 december. |                         |            |                                 |
| 82 | Dashboard        |                                                |                         |            |                                 |
|    | Reserveren       | Ongelezen                                      | Open                    |            | Opvang                          |
|    | Mijn reservaties | L berichten                                    |                         |            | momenten                        |
| €  | Mijn facturen    |                                                |                         |            |                                 |
| 18 | Familie          | Opvangmomenten                                 |                         |            | Berichten                       |
| Ø  | Berichten        | Pluk Petteflet<br>Locatie: Petteflet Paal      | 15 Jan () 15:15         | ۲          | 10 Welkom !<br>Nov              |
|    |                  | Pluk Petteflet<br>Locatie: Petteflet Paal      | 🛗 16 Jan 🕔 06:30        | ۲          | 10 Welkom !<br>Nov              |
|    |                  | Pluk Petteflet<br>Locatie: Petteflet Paal      | 🛗 <b>17 Jan</b> 🕚 12:30 | ۲          | Bekijk alle berichten           |
|    |                  |                                                | Bekijk alle R           | eservaties |                                 |

Op deze manier kan je elke dag apart reserveren.

Maar indien je een vast opvangpatroon hebt.

(Dit wil zeggen dat je je kind steeds dezelfde dagen naar de opvang komt. Bv elke maandag of elke dinsdag om de 2 weken.)

Dan kan je je reservatie herhalen. Hieronder zie je hoe:

BV: Je wilt dat je kind ELKE MAANDAG naschools naar Petteflet Beringen gaat vanaf 22 januari 2018.

Je klikt in de kalender de week van 22 januari aan.

|            | Reserveer uw plaatsje hier!        |                          |          |               | 22 – 28 jan. 2018              | Agenda Maand |          |                |                  |                                                  |                 |  |
|------------|------------------------------------|--------------------------|----------|---------------|--------------------------------|--------------|----------|----------------|------------------|--------------------------------------------------|-----------------|--|
|            |                                    | Colort                   |          | at la         | maandag                        |              |          |                |                  | 22 januari 2018                                  |                 |  |
|            | De Petteflet                       | Petteflet Beringen       |          | 06:30 - 09:00 | • voorschoolse opvang Beringen |              |          |                |                  |                                                  |                 |  |
|            |                                    |                          |          |               |                                | ľ            | naschool | lse opvang Bei | en 15:15 - 18:30 | naschoolse opvang Beringen                       |                 |  |
| ₽₽         | Dashboard                          |                          |          |               |                                |              |          |                | dinsdag          |                                                  | 23 januari 2018 |  |
| <b>***</b> | Reserveren                         | <                        |          | janı          | <b>Jari</b> 2                  | 018          |          | >              | 06:30 - 09:00    | <ul> <li>voorschoolse opvang Beringen</li> </ul> |                 |  |
| P          | Miin reservaties                   | ma                       | di       | wo            | do                             | vr           | za       | ZO             | 15:15 - 18:30    | <ul> <li>naschoolse opvang Beringen</li> </ul>   |                 |  |
| -          | Mijirreservates                    | 1                        | 2        | 3             | 4                              | 5            | 6        | 7              | woensdag         |                                                  | 24 januari 2018 |  |
| €          | Mijn facturen                      | 8                        | 9        | 10            | 11                             | 12           | 13       | 14             | 06:30 - 09:00    | <ul> <li>voorschoolse opvang Beringen</li> </ul> |                 |  |
| 阏          | Familie                            | 15                       | 16       | 17            | 18                             | 19           | 20       | 21             | 12:25 - 18:30    | <ul> <li>Woensdagnamiddag Beringen</li> </ul>    |                 |  |
|            |                                    | 22                       | 23       | 24            | 25                             | 26           | 27       | 28             | donderdag        |                                                  | 25 januari 2018 |  |
| 闼          | Berichten                          |                          | 20       | 24            | 20                             | 20           | 2/       | 20             | 06:30 - 09:00    | <ul> <li>voorschoolse opvang Beringen</li> </ul> |                 |  |
|            |                                    | 29                       | 30       | 31            |                                | 2            |          | 4              | 15:15 - 18:30    | <ul> <li>naschoolse opvang Beringen</li> </ul>   |                 |  |
|            |                                    | 5                        | 6        |               | 8                              | 9            |          |                | vrijdag          |                                                  | 26 januari 2018 |  |
|            |                                    |                          |          |               |                                |              |          |                | 06:30 - 09:00    | <ul> <li>voorschoolse opvang Beringen</li> </ul> |                 |  |
|            |                                    | Lege                     | ende     |               |                                |              |          |                | 15:15 - 18:30    | <ul> <li>naschoolse opvang Beringen</li> </ul>   |                 |  |
|            |                                    | Volz                     | zet / vo | lgeboel       | kt 🗙                           |              |          |                |                  |                                                  |                 |  |
|            |                                    | Gereserveerd / geboekt 🛩 |          |               |                                |              |          |                |                  |                                                  |                 |  |
|            |                                    | Binr                     | nenkor   | t beschi      | ikbaar (                       | 9            |          |                |                  |                                                  |                 |  |
|            |                                    | Opvangmoment             |          |               |                                |              |          |                |                  |                                                  |                 |  |
|            | Vakantieperiode / woensdagnamiddag |                          |          |               |                                | niddad       |          |                |                  |                                                  | -               |  |

Je klikt maandag 22 januari aan in de weekagenda. Dan zie je volgend scherm:

| × 72             | 22 - 28 jan. 2018                                                                                                    | Agenda Maand    |
|------------------|----------------------------------------------------------------------------------------------------|-----------------|
| De Petteflet     | Selecteer locatie     Inschrijving voor de 22ste januari 2018       Pettefilet Beringen     Naam: naschoolse opvang Beringen       Datum: 22/01/2018 | 22 januari 2018 |
| P Dashboard      | Kinderen                                                                                                    | 23 januari 2018 |
| Reserveren       | Pluk Petteflet                                                                                                    |                 |
| Mijn reservaties | ma di wo Deze opvangperiode herhalen?                                                                                                    | 24 innunti 2019 |
| € Mijn facturen  | 1 2 3 Opmerking                                                                                                    | 24 januari 2010 |
| 🎇 Familie        | 15 16 17                                                                                                    |                 |
| 🗟 Berichten      | 22 23 24 Opsiaan Annuleren                                                                                                    | 25 januari 2018 |
|                  |                                                                                                    |                 |
|                  | 5 6 7 8 9 10 11 vrijdag                                                                                                    | 26 januari 2018 |
|                  | 06:30 - 09:00  • voorschoolse opvang Beringen                                                                                                    |                 |

Je klikt op 'deze opvangperiode herhalen'.

### Dan opent zich volgend scherm:

| × 🗠                | Reserveer uw pla   |                                                       | 22 – 28 jan. 2018            | Agenda Maand    |
|--------------------|--------------------|-------------------------------------------------------|------------------------------|-----------------|
|                    | Selecteer locatie  | Inschrijving voor de 22ste janua                      | ri 2018 🛞                    | 22 januari 2018 |
| De Petteflet       | Petteflet Beringen | Naam: naschoolse opvang Beringen<br>Datum: 22/01/2018 |                              |                 |
| 🛱 Dashboard        |                    | Kinderen                                              |                              | 23 januari 2018 |
| Reserveren         | / ionu             | Pluk Petteflet                                        |                              |                 |
|                    | ma di wo           |                                                       | Deze onvangneriode herhalen? |                 |
| 🖹 Mijn reservaties | 1 2 3              |                                                       |                              | 24 januari 2018 |
| € Mijn facturen    | 8 9 10             | Naam                                                  | Einddatum                    |                 |
| & Familie          | 15 16 17           | Dagelijks 🗸                                           | 2018-01-22                   |                 |
| 1021               | 15 10 17           |                                                       |                              | 25 januari 2018 |
| 🗟 Berichten        | 22 23 24           | Opmerking                                             |                              |                 |
|                    | 29 30 31           |                                                       |                              |                 |
|                    |                    |                                                       |                              | 26 januari 2018 |
|                    | Laura              |                                                       | Opstaan Annuleren            |                 |
|                    | Legende            |                                                       |                              |                 |

Hierbij kan je je herhaling aanduiden:

| Reserveer uw pla                                               | 22 - 20 jaii. 2010                                                                                                    | Agenda Maand                                                                                                    |
|----------------------------------------------------------------|----------------------------------------------------------------------------------------------------|----------------------------------------------------------------------------------------------------|
| Inschrijving voor de                                           | e 22ste januari 2018 🛞                                                                                                    | 22 januari 2018                                                                                                    |
| Petteflet Beringen Naam: naschoolse opvan<br>Datum: 22/01/2018 | ig Beringen                                                                                                    |                                                                                                    |
| Kinderen                                                       |                                                                                                    | 23 januari 2018                                                                                                    |
| < janu Pluk Pet                                                | etteflet                                                                                                    |                                                                                                    |
| ma di wo                                                       | Deze opvangperiode herhalen?                                                                                                    |                                                                                                    |
| 1 2 3<br>Norm                                                  | Einddatum                                                                                                    | 24 januari 2018                                                                                                    |
| 8 9 10 Wekelijks                                               | 2018-01-22                                                                                                    |                                                                                                    |
| 15 16 17                                                       |                                                                                                    |                                                                                                    |
| 22 23 24 Hornaal deze periode voo                              | or de volgende dagen:                                                                                                    | 25 januari 2018                                                                                                    |
| 29 20 31 maandag                                               | O dinsdag O woensdag                                                                                                    |                                                                                                    |
| 5 6 donderdag                                                  | o vrijdag o zaterdag                                                                                                    |                                                                                                    |
| zondag                                                         |                                                                                                    | 26 Januari 2018                                                                                                    |
|                                                                |                                                                                                    |                                                                                                    |
| Legende Opmerking                                              |                                                                                                    |                                                                                                    |
| Volzet / volgeboek                                             |                                                                                                    |                                                                                                    |
| Gereserveerd / get                                             |                                                                                                    |                                                                                                    |
| Binnenkort beschil                                             |                                                                                                    |                                                                                                    |
| Opvangmoment                                                   | Opslaan Annuleren                                                                                                    |                                                                                                    |
|                                                                | Reserveer uw pla         Selecteer locatie         Petteflet Beringen         Naam: naschoolse opver<br>Datum: 22/01/2018         Kinderen         0         1       2         8       9         15       16         15       16         22       23         29       31         5       6         Uonderdag         20       31         3       9         10       15         10       17         22       23         24       29         36       9         10       10         11       2         16       17         22       23         24       10         13       6         14       20         15       16         16       17         20       31         37       36         38       9         40       10         16       0         17       20         20       31         38       0 <td>Reserveer uw pla<br/>Selecter locatie<br/>Pettefiet Beringen<br/>Datum: 22/01/2018<br/>Kinderen<br/>1 2 3<br/>8 9 10<br/>15 16 17<br/>22 23 24<br/>29 33<br/>6 Volket / volgebeet<br/>Gereserveerd / get<br/>Binnenkort besch<br/>Opvangmoment</td> | Reserveer uw pla<br>Selecter locatie<br>Pettefiet Beringen<br>Datum: 22/01/2018<br>Kinderen<br>1 2 3<br>8 9 10<br>15 16 17<br>22 23 24<br>29 33<br>6 Volket / volgebeet<br>Gereserveerd / get<br>Binnenkort besch<br>Opvangmoment |

En je kan een einddatum aanklikken tot wanneer je dit opvangpatroon wil laten doorlopen.

|    | × P              | Reserv                | eer uw                         | ola                  |                                                                                                  |                   |            |          |         | 22        | - 28 | jan. 2 | 018 |  | Agenda    |
|----|------------------|-----------------------|--------------------------------|----------------------|--------------------------------------------------------------------------------------------------|-------------------|------------|----------|---------|-----------|------|--------|-----|--|-----------|
|    | De Petteflet     | Selecteer<br>Pettefle | r <b>locatie</b><br>et Beringe | Naam: na<br>Datum: 2 | Inschrijving voor de 22ste januari 2018<br>Naam: naschoolse opvang Beringen<br>Datum: 22/01/2018 |                   |            |          |         | $\otimes$ |      |        |     |  | 22 janua  |
| 87 | Dashboard        |                       |                                | Kindere              | n                                                                                                |                   | 1          |          |         |           |      |        |     |  | 23 janua  |
|    | Reserveren       | <                     | ja                             | nu                   | Pluk Pet                                                                                         | teflet            |            |          |         |           |      |        |     |  |           |
|    | Mijn reservaties | ma<br>1               | di w                           |                      |                                                                                                  |                   | De         | ze opvar | gperiod | le herha  | len? | 0      |     |  | 24 janua  |
| €  | Mijn facturen    | 8                     | 9 1                            | Naam<br>Wekelii      | iks                                                                                              | ~                 | Eindd      | atum     |         |           |      |        |     |  |           |
| R  | Familie          | 15                    | 16 1                           | 7                    | NO                                                                                               | · ·               | <          | 0-01-22  | janu    | ari 20    | )18  |        | >   |  |           |
| Ø  | Berichten        | 22                    | 23 2                           | Herhaal              | deze periode voo                                                                                 | r de volgende dag | jen: ma    | di       | wo      | do        | vr   | za     | zo  |  | 25 januai |
|    |                  | 29                    | 30 3                           |                      | maandag                                                                                          |                   | dinsc 1    | 2        | 3       | 4         | 5    | б      | 7   |  |           |
|    |                  |                       |                                |                      | donderdag                                                                                        |                   | vrijd<br>8 | 9        | 10      | 11        | 12   | 13     | 14  |  | 26 januai |
|    |                  |                       |                                |                      | zondag                                                                                           |                   | 15         | 16       | 17      | 18        | 19   | 20     | 21  |  |           |
|    |                  | Legen                 | Ide                            | Opmerk               | ling                                                                                             |                   | 22         | 23       | 24      | 25        | 26   | 27     | 28  |  |           |
|    |                  |                       |                                |                      |                                                                                                  |                   | 29         | 30       | 31      | 1         | 2    |        | 4   |  |           |
|    |                  |                       |                                | ek                   |                                                                                                  |                   | 5          | 6        | 7       | 8         | 9    |        | 11  |  |           |
|    |                  |                       |                                | get                  |                                                                                                  |                   |            |          |         |           |      |        |     |  |           |
|    |                  | chil                  |                                |                      |                                                                                                  |                   | Ops        | laan     | Annu    | leren     |      |        |     |  |           |
|    |                  | Opvan                 | igmomen                        |                      |                                                                                                  |                   | _          | _        | _       |           | -    |        |     |  |           |

|          | × Pi             | Reserveren        | I                |                              |                          |                 |
|----------|------------------|-------------------|------------------|------------------------------|--------------------------|-----------------|
|          | De Petteflet     | Reserveer uw      | ı plaatsje hier! |                              | 15 – 21 jan. 2018        | Agenda Maand    |
|          |                  | Salastaar laastia |                  | maandag                      |                          | 15 januari 2018 |
| 87       | Dashboard        | Petteflet Paal    |                  | 06:30 - 09:00                | voorschoolse opvang Paal |                 |
| m        | Reserveren       | T ettenet T du    |                  | 15:15 - 18:30                | naschoolse opvang Paal   | gereserveerd 🗸  |
| Ē        | Miin reservaties |                   |                  |                              |                          | 16 januari 2018 |
|          | mjirrooorradoo   | < i               | anuari 201       |                              | al                       | gereserveerd 🗸  |
| €        | Mijn facturen    | ma di             | wo do            |                              |                          |                 |
| ilh.     | Familie          | 1 2               | 3 4              |                              |                          | 17 januari 2018 |
| <u> </u> | D 111            | 8 9               | 10 11            | Coboold                      | al                       |                 |
|          | Berichten        | 15 16             | 17 10            | Geboekt:                     |                          |                 |
|          |                  | 15 10             | 17 10            | U heeft met succes een boeki | ng gemaakt               | 18 januari 2018 |
|          |                  | 22 23             | 24 25            | ок                           | al                       |                 |
|          |                  | 29 30             | 31 1             |                              |                          |                 |

Je klikt op opslaan. En krijg je volgend beeld:

Nu zie je in het dashboard het overzicht van je reservaties:

| De Petteffet                 | o Ongelezen Open                                                                                                    | Opvang                |
|------------------------------|----------------------------------------------------------------------------------------------------|-----------------------|
| Dashboard                    | ∠ berichten U facturen                                                                                                    | <b>4</b> momenten     |
| Reserveren                   |                                                                                                    |                       |
| Mijn reservaties             | Opvangmomenten                                                                                                    | Berichten             |
| € Mijn facturen<br>畿 Familie | Pluk Petteflet     Image: Pluk Petteflet Beringen       Locatie: Petteflet Beringen     Image: Petteflet Beringen                                                                                                    | 10 Welkom !<br>Nov    |
| 🗟 Berichten                  | Pluk Petteflet     Image: Pluk Petteflet Beringen       Locatie: Petteflet Beringen     Image: Petteflet Beringen                                                                                                    | 10 Welkom !<br>Nov    |
|                              | Pluk Petteflet         Image: Construction of the serior of the serior of the serior of the serior of the serior of the serior of the serior of the serior of the serior of the serior of the serior of the serior of the serior of the serior of the serior of the serior of the series of the series of the seri       | Bekijk alle berichten |
|                              | Pluk Petteflet     Image: Second second second |                       |
|                              | Bekijk alle Reservaties                                                                                                    | Openstaande facturen  |

Je kan kosteloos annuleren in de buitenschoolse opvang. Dit doe je zo:

| De Pettefiet |            | Res                         | servei            | ren  |        |     |    |    |
|--------------|------------|-----------------------------|-------------------|------|--------|-----|----|----|
|              |            | Reserveer uw plaatsje hier! |                   |      |        |     |    |    |
| 🗜 Dashb      | board      | Select                      | Selecteer locatie |      |        |     |    |    |
| Reser        | veren      | Pett                        |                   |      |        |     |    |    |
|              |            |                             |                   |      |        |     |    |    |
| 🖹 Mijn re    | eservaties |                             |                   |      |        |     |    |    |
| € Mijn fa    | acturen    | <                           |                   | ianu | Jari 2 | 018 |    | >  |
| 90 Eamili    |            | ma                          | di                | wo   | do     | vr  | za | zo |
| ng Fallin    | le         | 1                           | 2                 | 3    | 4      | 5   | б  | 7  |
| 🖻 Berich     | nten       | 8                           | 9                 | 10   | 11     | 12  | 13 | 14 |
|              |            | 15                          | 16                | 17   | 18     | 10  | 20 | 21 |
|              |            | 15                          | 10                |      | 10     | 15  | 20 | 21 |
|              |            | 22                          | 23                | 24   | 25     | 26  | 27 | 28 |
|              |            | 29                          | 30                | 31   | 1      | 2   |    | 4  |
|              |            | 5                           | 6                 | 7    | 8      | 9   |    |    |
|              |            |                             |                   |      |        |     |    |    |
|              |            | Legende                     |                   |      |        |     |    |    |

Je gaat naar 'reserveren'. Klikt via de kalender en locatie je periode in. Je klikt op het gele bolletje en dan krijg je volgend scherm:

|            | De Pettejjet     | Reserveren       Inschrijving voor de 22ste januari 2018         Naam: naschoolse opvang Beringen gereserveerd       18         Datum: 22/01/2018       18 | Agenda Maand    |
|------------|------------------|----------------------------------------------------------------------------------------------------|-----------------|
| 82         | Dashboard        | Selecteer locatie                                                                                                    | 22 januari 2018 |
|            | Reserveren       | Petteflet Beringt                                                                                                    |                 |
| Ē          | Mijn reservaties | Deze opvangperiode herhalen?                                                                                                    | gereserveerd ✓  |
| €          | Mijn facturen    | Opmerking                                                                                                    | 20 juitair 2010 |
| 90<br>1021 | Familie          | ma di wo                                                                                                    | 01 in uni 0010  |
| ß          | Berichten        | 1     2     3       8     9     10         Aanpassen     Verwijderen                                                                                       | 24 januari 2018 |
|            |                  | 15 16 17 18 19 20 21                                                                                                    |                 |

Je vinkt je kind uit en klikt op aanpassen.

|              | Res              | Reserveren         |       |        |                  |               |                                  |               |                 |  |  |  |
|--------------|------------------|--------------------|-------|--------|------------------|---------------|----------------------------------|---------------|-----------------|--|--|--|
| De Petteflet |                  | Rese               | rveer | uw pla | aatsje h         | er!           | 22 -                             | Agenda Maand  |                 |  |  |  |
| 82           | 🛱 Dashboard      |                    |       | atie   |                  |               | maandag                          |               | 22 januari 2018 |  |  |  |
|              | Reserveren       | Petteflet Beringen |       |        |                  | ~             | 06:30 - 09:00 • voorschoolse opv | rang Beringen |                 |  |  |  |
|              | Mijn reservaties |                    |       |        |                  |               |                                  | igen          | 23 januari 2018 |  |  |  |
| €            | Mijn facturen    | <                  |       | janu   | <b>ıari 2</b> 0' |               |                                  | ringen        |                 |  |  |  |
| 28           | Familie          | ma                 | di    | wo     | do               |               | $\checkmark$                     | igen          |                 |  |  |  |
| 1021         |                  | 1                  | 2     | 3      | 4                |               | A                                |               | 24 januari 2018 |  |  |  |
| 良            | Berichten        | 8                  | 9     | 10     | 11               | /             | Aangepast!                       | ringen        |                 |  |  |  |
|              |                  | 15                 | 16    | 17     | 18               | U heeft met s | succes uw boeking aangepast      | ingen         |                 |  |  |  |
|              |                  | 22                 | 23    | 24     | 25               |               | ок                               |               | 25 januari 2018 |  |  |  |
|              |                  | 29                 | 30    | 31     | 1                | 2 3 4         |                                  | ringen        |                 |  |  |  |

OF als je naar de knop ' mijn reservaties' gaat. Kan je in het overzicht ook rechts op het X klikken:

| Locatie        | Periode                | Start              | Bewerkingen | Actie(s) |
|----------------|------------------------|--------------------|-------------|----------|
| Petteflet Paal | naschoolse opvang Paal | 08/01/2018 - 15:00 | $\otimes$   |          |

Voor de voorschoolse opvang kan je tot 5u30 van dezelfde dag nog wijzigingen doorgeven. Voor de naschoolse opvang kan je tot 14u van dezelfde dag nog wijzigingen doorgeven.

Je kan enkel reserveren als je geregistreerd bent.

Bij vragen mag je steeds contact opnemen met de administratieve dienst 011425008 of <u>Petteflet@skynet.be</u>